# Infusion Dashboard Dev Audit

Audit performed on a Mac, using Chrome at 1366 px wide. <u>According to research</u> this is the second most common resolution in the world at roughly 14%.

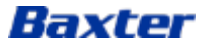

# Legend

| Bub | bles                          | Comments                      |
|-----|-------------------------------|-------------------------------|
| 1   | Completed Task                | Completed Task                |
| 2   | Concern to be addressed       | Concern to be addressed       |
| 3   | Rejected Concern              | <b>Completed Task</b>         |
| 4   | NPE/Product Owner comments    | NPE/Product Owner comments    |
| 5   | Being discussed or researched | Being discussed or researched |
| 6   | High Priority                 | (!) High Priority (!)         |

# Nurse View

| × 1)xter                        |                        | <b>0</b> - | IQ Enterprise   PS - |                                                                             |
|---------------------------------|------------------------|------------|----------------------|-----------------------------------------------------------------------------|
| Home                            | raded to version 1.0.0 |            |                      | Navigation                                                                  |
| INFUSION PUMP APPLICATIONS ^    |                        |            |                      |                                                                             |
| Infusion Dashboard              |                        |            |                      | <ol> <li>Home icon above header (from<br/>patient index manager)</li> </ol> |
| Device Management               |                        |            |                      |                                                                             |
| <b>低</b> 冒<br>、<br>二<br>Reports |                        |            |                      |                                                                             |
| ADMINISTRATIVE APPLICATIONS ~   |                        |            |                      |                                                                             |
|                                 |                        |            |                      |                                                                             |
|                                 |                        |            |                      |                                                                             |
|                                 |                        |            |                      |                                                                             |
|                                 |                        |            |                      |                                                                             |
|                                 |                        |            |                      |                                                                             |

| × Baxter                                                                                    |                  |                 |                |                     |                    | <b>0</b> -                | IQ Enterprise | e   ps +              |
|---------------------------------------------------------------------------------------------|------------------|-----------------|----------------|---------------------|--------------------|---------------------------|---------------|-----------------------|
| Home                                                                                        | 1                |                 |                |                     |                    |                           |               |                       |
| NFUSION PUMP APPLICATIONS A                                                                 |                  |                 |                |                     |                    |                           |               |                       |
| Infusion Dashboard                                                                          |                  |                 |                |                     |                    |                           |               |                       |
| 🚔 Device Management                                                                         | Drug Libra       | ry Name         | Drug l         | ibrary Version      | Device O           | S                         | Device Status |                       |
| B<br>B<br>B<br>B<br>B<br>B<br>B<br>B<br>B<br>B<br>B<br>B<br>B<br>B<br>B<br>B<br>B<br>B<br>B | - All            |                 | ✓ All          |                     | ← All              | -                         | All           | Ţ                     |
| DMINISTRATIVE APPLICATIONS V                                                                | MR ID            | Device<br>Model | Device<br>Type | Enterprise<br>Group | Device<br>Firmware | Library Name<br>(Version) | Device Status | Last<br>Connection    |
|                                                                                             | eviceEmrId1      | Novum IQ        | LVP            | NPP                 | NS-DBG-<br>v1.1.3  |                           | Active        | 19-JUL-2023,<br>05:36 |
|                                                                                             | MR_0265249D48E8- | Novum IQ        | SYR            |                     | NS-DBG-<br>v1.1.3  |                           | Unregistered  | 20-JUL-2023,<br>09:13 |
|                                                                                             | MR_02BF899A8BD6- | Novum IQ        | LVP            | NPP                 |                    |                           | Active        | 19-JUL-2023,<br>06:16 |
|                                                                                             | eviceEmrId2      | Novum IQ        | LVP            | NPP                 |                    |                           | Active        | 19-JUL-2023,<br>06:16 |
|                                                                                             | eviceEmrId3      | Novum IQ        | LVP            | NPP                 |                    |                           | Active        | 19-JUL-2023,<br>06:16 |
|                                                                                             | < 1 2            |                 |                | 12 Tota             | l items            | EX                        | PORT LIST     |                       |

## Navigation

The blues should align (device management)

| × Baxter                      |                   | <b>0</b> -      | Infusion Dashboard            | PS -         |
|-------------------------------|-------------------|-----------------|-------------------------------|--------------|
| Home 1                        |                   |                 |                               |              |
| INFUSION PUMP APPLICATIONS 🗸  | Manage Locations  | Manage Patients | Manage Devices                | Audit        |
| ADMINISTRATIVE APPLICATIONS 🗸 |                   |                 | Infusion Statu                | ıs Legend 🌓  |
|                               | No data available |                 |                               |              |
|                               |                   |                 |                               |              |
|                               |                   |                 |                               |              |
|                               |                   |                 |                               |              |
|                               |                   |                 |                               |              |
|                               |                   |                 |                               | _            |
|                               |                   |                 | 0 Total item                  | 15           |
|                               |                   |                 |                               |              |
|                               |                   |                 | 1.0.10 Privacy Policy Terms & | & Conditions |
|                               |                   |                 |                               |              |

## Navigation

 Fonts aren't available and the overlay covers the top when it doesn't in other areas (dashboard)

| iii Baxter                      |                            |        |                  | 0 -               | Infusion Dashboard          | PS -         |
|---------------------------------|----------------------------|--------|------------------|-------------------|-----------------------------|--------------|
| Nurse View 1                    |                            |        |                  |                   |                             |              |
| Search by Patient<br>Identifier | Enter Patient Identifier 4 | SEARCH | Manage Locations | Manage Patients   | 3 Manage Devices            | Audit        |
| 2 Patients Alarming 4           | Patients                   |        |                  |                   | Infusion Sta                |              |
| ∧ Bob,Johnson                   | MRN-10192                  | l Male | Childrens Hospi  | tal,Pediatric,6,2 | FLOW SHEET                  | →            |
| ∧ John,Smith                    | MRN-10121                  | 0 Male | Childrens Hospi  | tal ,NICU,5,1     | FLOW SHEET                  | →6           |
| ∧ Cindy ,Smith                  | MRN-20121                  | I Male | Childrens Hospi  | tal,Pediatric,2,2 | FLOW SHEET                  | →            |
| ∧ Jane,Wilson                   | MRN -12100                 | 0 Male | Childrens Hospi  | tal,NICU,10,2     | FLOW SHEET                  | →            |
|                                 |                            |        |                  |                   |                             |              |
| 25                              |                            | 7      |                  |                   | 4 Total ite:                | ms           |
| © 2023 Baxter                   |                            |        |                  |                   | 1.0.10 Privacy Policy Terms | & Conditions |

### Dashboard

- . No fonts are rendering correctly
- . Gray strip has a 1-2 margin from both edges
- 8. Why is there so much spacing between the buttons? Why are the buttons in the search/filter row? They feel like filters not buttons
- . Light gray makes the field appear inactive
- 5. Why is the "4" the same color as the text links?
- 6. Why does clicking to the right of the arrow launch the flow sheet?
- The footer is too tall, is should be less the ¼ the height

## ♂ - Infusion Dashboard PS SOFTWARE

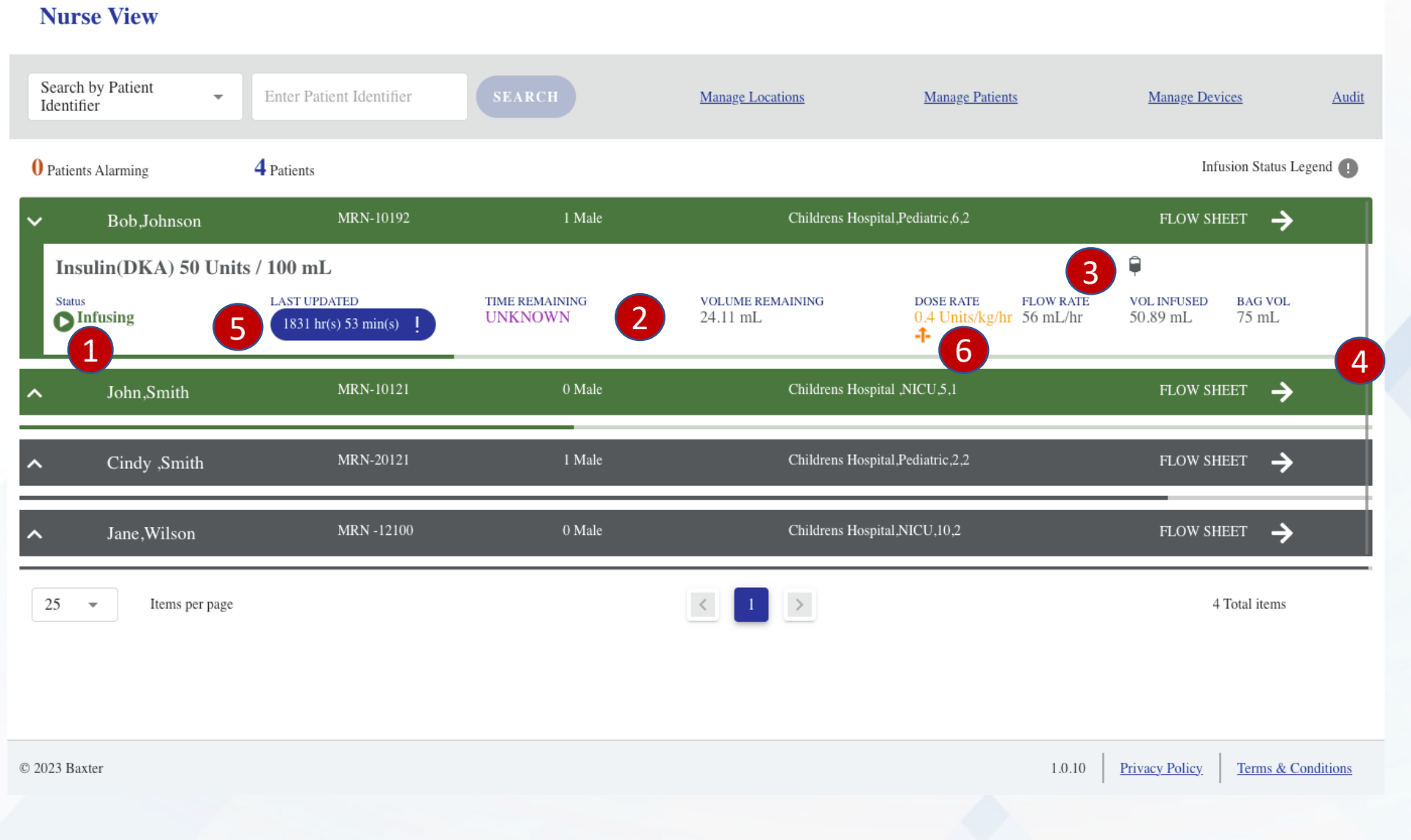

#### Dashboard

- 1. Infusing is not vertically aligned with the play button
- 2. The horizontal spacing is inconsistent and crowded
- 3. The bag icon is floating randomly and gets lost.
- 4. Is the table scroll necessary?
- 5. Not a dev issue: unless this is a button this needs to be done differently
- 6. The yellow is difficult to read and the icon should be "inline"

#### Baxter

iii Baxter

#### Infusion Dashboard iii Baxter **?** -PS 🗸 **Nurse View** Enter Patient Identifier Audit Manage Locations Manage Patients Manage Devices Patient Name 1 **Patient Identifier** 4 Patients Infusion Status Legend MRN-10192 1 Male Childrens Hospital,Pediatric,6,2 FLOW SHEET $\rightarrow$ Bob,Johnson $\sim$ Ģ Insulin(DKA) 50 Units / 100 mL LAST UPDATED TIME REMAINING VOLUME REMAINING DOSE RATE FLOW RATE BAG VOL Status VOL INFUSED ► Infusing 75 mL UNKNOWN 24.11 mL 0.4 Units/kg/hr 56 mL/hr 50.89 mL 1832 hr(s) 01 min(s) -1-FLOW SHEET 🔶 MRN-10121 Childrens Hospital ,NICU,5,1 John,Smith Cindy ,Smith MRN-20121 1 Male Childrens Hospital, Pediatric, 2, 2 FLOW SHEET $\rightarrow$ ~ FLOW SHEET 🔶 MRN -12100 Childrens Hospital,NICU,10,2 Jane,Wilson 0 Male 1 > 25 4 Total items -Items per page © 2023 Baxter 1.0.10 Privacy Policy Terms & Conditions

## Dashboard

1. Dropdown should not cover form field. Why is "Patient Identifier" pre-selected?

#### iii Baxter

## Infusion Dashboard PS SOFTWARE PS

#### **Nurse View**

| Sea<br>Ider | rch by Patient                                     | Enter Patient Identifier               | SEARCH                    | Manage Locations             | Infusion Status                                                                                                    |
|-------------|----------------------------------------------------|----------------------------------------|---------------------------|------------------------------|----------------------------------------------------------------------------------------------------|
| 0 Pat       | ients Alarming                                     | 4 Patients                             |                           |                              | The Baxter Infusion Dashboard provides an at-a-glance view of assigned patients and the status of their infusions.                                                                    |
| ~           | Bob,Johnson                                        | MRN-10192                              | l Male                    | Childrens Hosp               | Patients experiencing an alarm will rise to the top of the list. Below the alarm icon, an additional stop $(\mathbf{s})$ or play $(\mathbf{b})$ icon will indicate whether or not the |
|             | nsulin(DKA) 50 Unit<br><sup>atus</sup><br>Infusing | LAST UPDATED<br>1833 hr(s) 41 min(s) ! | TIME REMAINING<br>UNKNOWN | volume remaining<br>24.11 mL | Infusion is still running.<br>High Priority Alarm: red, triangle with three exclamation points.<br>Infusions will usually automatically STOP, but not always                          |
| ^           | John,Smith                                         | MRN-10121                              | 0 Male                    | Childrens 3                  | Medium and Low Priority Alarms: low (one exclamation point yellow),<br>medium (two exclamations points yellow). Infusions will continue running                                       |
| ^           | Cindy ,Smith                                       | MRN-20121                              | 1 Male                    | Childrens Hosp               | Paused: gray, pause icon. Indicates infusion has been temporarily stopped<br>and can be resumed.                                                                                      |
| ^           | Jane,Wilson                                        | MRN -12100                             | 0 Male                    | Childrens Hosp               | <ul> <li>Completed: blue, check icon. Indicates an infusion that has concluded and been closed by a clinician in the past 24 hours.</li> </ul>                                        |
| 25          | ▪ Items per page                                   |                                        |                           | < 1 >                        | The following icons indicate the type of device associated with the infusion<br>Large Volume Pump (LV<br>Syringe Pump                                                                 |
| © 2023      | Baxter                                             |                                        |                           |                              |                                                                                                    |

## Dashboard

- 1. Missing X to close overlay
- If you click the background where a Flow Sheet button is located it navigates to flow sheet
- 3. Margins are too tight
- 4. Vertical spacing doesn't make it obvious the title refers to the icons. Icon labels shouldn't be bolded compared to the title.

|        | Bax      | ter                                   |                    |            |                               | <b>0</b> -      | Infusion Dashboard        |                 |
|--------|----------|---------------------------------------|--------------------|------------|-------------------------------|-----------------|---------------------------|-----------------|
| NL     | nao V    | /i.e.v                                |                    |            |                               |                 |                           |                 |
| Μ      | Ianage   | Locations                             |                    |            |                               | 1               | Clinician:Peter S         | ×               |
|        | Availabl | le Locations                          |                    |            | My Locations                  |                 |                           |                 |
|        | Searc    | h by Location or Facility or Departme | ent                |            | Search by Location or Facilit | y or Department |                           |                 |
|        |          | Location ID -                         | Facility           | Department | Location ID 🗸                 | Facility        | y Department              |                 |
|        |          | Childrens Hospital ,NICU              | Childrens Hospital |            |                               | No data ava     | ailable                   |                 |
|        |          | Childrens Hospital, Emergency         | Childrens Hospital |            |                               |                 |                           |                 |
| 2      |          | Childrens Hospital,NICU               | Childrens Hospital |            |                               |                 |                           |                 |
|        |          | Childrens Hospital, Oncology          | Childrens Hospital |            |                               |                 |                           |                 |
|        |          | Childrens Hospital,Pediatric          | Childrens Hospital |            |                               |                 |                           |                 |
|        |          |                                       |                    |            |                               |                 |                           |                 |
| Ì      |          |                                       |                    |            |                               |                 |                           |                 |
|        |          |                                       |                    | 3 ADD >    |                               |                 | SAVE CHANGES              | ANCEL           |
|        |          |                                       |                    |            |                               |                 |                           |                 |
| 2023 I | Baxter   |                                       |                    |            |                               |                 | 1.0.10 Privacy Policy Ter | ms & Conditions |

## Dashboard: Manage Locations

- 1. Physician name is floating
- 2. If user can only select one row this should be radio buttons not check boxes
- Why are the buttons blue when "off" but white with a blue outline when "on?"
- 4. The spacing on the commas is not aligned in the rows

## Infusion Dashboard SOFTWARE

PS

| Μ     | Ianage Locations                    |                    |            |         |                                    | Clinician:Peter S  | ×                   | 2   |
|-------|-------------------------------------|--------------------|------------|---------|------------------------------------|--------------------|---------------------|-----|
|       | Available Locations                 |                    |            | My Loca | tions                              |                    |                     |     |
|       | Search by Location or Facility or D | epartment          |            | Search  | n by Location or Facility or Depar | tment              |                     |     |
|       | Location ID 🗸                       | Facility 2         | Department |         | Location ID -                      | Facility           | Department          |     |
| 1     | Childrens Hospital, Emergency       | Childrens Hospital |            |         | Childrens Hospital ,NICU           | Childrens Hospital |                     |     |
|       | Childrens Hospital,NICU             | Childrens Hospital |            |         |                                    |                    |                     |     |
|       | Childrens Hospital, Oncology        | Childrens Hospital |            |         |                                    |                    |                     |     |
|       | Childrens Hospital,Pediatric        | Childrens Hospital |            |         |                                    |                    |                     |     |
|       |                                     |                    |            |         |                                    |                    |                     |     |
|       |                                     |                    |            |         |                                    |                    |                     |     |
|       |                                     |                    |            |         |                                    |                    |                     |     |
|       |                                     |                    | ADD >      | € RI    |                                    | SAVE CH            | HANGES CANCEL       |     |
|       |                                     |                    |            |         |                                    |                    |                     |     |
| )23 E | Baxter                              |                    |            |         |                                    | 1.0.10 Privacy     | Policy Terms & Cond | iti |

## Dashboard: Manage Locations

- 1. Why can't any other locations be added after one?
- 2. Does Facility have a sort or is it not available because the facilities are the same?

#### Baxter

iii Baxter

#### iii Baxter 0-PS NI X 7\* Manage Locations Clinician:Peter S X Available Locations My Locations Search by Location or Facility or Department Search by Location or Facility or Department Location ID 🔺 Facility Department Location ID -Facility Department Childrens Hospital, Pediatric Childrens Hospital .NICU Childrens Hospital 1 Confirm Childrens Hospital, Oncology Childrens Hospital Are you sure you want to save this changes ? Childrens Hospital,NICU Childrens Hospital 2 3 ок CANCEL Childrens Hospital, Emergency Childrens Hospital

# Dashboard: Manage Locations

- 1. What is the top label supposed to look like? The font is too light
- 2. The button should be a blue pill
- 3. Cancel is too light

CANCEL

© 2023 Baxter

| iii Baxter                                |                                                        |                           |                              | ଡ - │ Infusi<br>softwv                          | on Dashboard<br>Data updated successfully | PS -      |
|-------------------------------------------|--------------------------------------------------------|---------------------------|------------------------------|-------------------------------------------------|-------------------------------------------|-----------|
| Nurse View                                |                                                        |                           |                              | 1                                               |                                           |           |
| Search by Patient<br>Identifier           | Enter Patient Identifier                               | SEARCH                    | Manage Locations             | Manage Patients                                 | Manage Devices                            | Audit     |
| 0 Patients Alarming                       | 4 Patients                                             |                           |                              |                                                 | Infusion Status Le                        | gend 🌗    |
| ➤ Bob,Johnson                             | MRN-10192                                              | 1 Male                    | Childrens Hosp               | pital,Pediatric,6,2                             | FLOW SHEET $\rightarrow$                  | ĺ         |
| Insulin(DKA) 50 Uni<br>Status<br>Infusing | its / 100 mL<br>LAST UPDATED<br>1833 hr(s) 41 min(s) ! | TIME REMAINING<br>UNKNOWN | VOLUME REMAINING<br>24.11 mL | DOSE RATE FLOW RATE<br>0.4 Units/kg/hr 56 mL/hr | VOL INFUSED BAG VOL<br>50.89 mL 75 mL     |           |
| ✓ John,Smith                              | MRN-10121                                              | 0 Male                    | Childrens Hosp               | pital ,NICU,5,1                                 | FLOW SHEET $\rightarrow$                  |           |
| DOBUTamine 500 m<br>Status<br>Infusing    | ng / 250 mL<br>LAST UPDATED<br>1833 hr(s) 40 min(s) !  | TIME REMAINING<br>UNKNOWN | volume remaining<br>41 mL    | DOSE RATE FLOW RATE<br>40 mcg/kg/min 84 mL/hr   | VOL INFUSED BAG VOL<br>71.65 mL 100 mL    |           |
| ✓ Cindy .Smith                            | MRN-20121                                              | I Male                    | Childrens Hosp               | pital,Pediatric,2,2                             | FLOW SHEET 🔶                              |           |
| 25 ▼ Items per page                       | 2                                                      |                           | < 1 >                        |                                                 | 4 Total items                             |           |
|                                           |                                                        |                           |                              |                                                 |                                           |           |
| © 2023 Baxter                             |                                                        |                           |                              | 1.0.10                                          | Privacy Policy Terms & Co                 | onditions |
|                                           |                                                        |                           |                              |                                                 |                                           |           |

## Dashboard: Manage Locations Added

1. The badge has opacity and should be 100%, also this is different than other badges

|                                                                                  | • •             |                                          |                                             |
|----------------------------------------------------------------------------------|-----------------|------------------------------------------|---------------------------------------------|
| Nurse View                                                                       |                 |                                          | Dashboard                                   |
| Search by Patient<br>Identifier Enter Patient Identifier SEARCH Manage Locations | Manage Patients | Manage Devices Audit                     | <ol> <li>After mak<br/>changes I</li> </ol> |
| 0 Patients Alarming 1 Patients                                                   |                 | Infusion Status Legend 🕕                 | one                                         |
| ▲ Jane,Wilson MRN -12100 0 Male Childrens Hospital,NI                            | CU,10,2         | FLOW SHEET 🔶                             |                                             |
|                                                                                  |                 |                                          |                                             |
|                                                                                  |                 |                                          |                                             |
|                                                                                  |                 |                                          |                                             |
|                                                                                  |                 |                                          |                                             |
| 25 - Items per page                                                              |                 | 1 Total items                            |                                             |
|                                                                                  |                 |                                          |                                             |
| © 2023 Baxter                                                                    |                 | 1.0.10 Privacy Policy Terms & Conditions |                                             |

#### After making any patient changes I lost all the patients but one

| Manage Patients Clinician:Peter S   Available Patients   Available Patients   Patient Identifier   Enter Patient Identifier or   2     My Patients   Enter Patient Identifier or Patient Name     0 Patients     0 Patients <th># Baxter</th> <th></th> <th></th> <th></th> <th>Image: Solution       Image: Solution</th> <th>nfusion Dashboai<br/>Detware</th> <th>rd   ps</th>                                                                                                    | # Baxter             |                             |                                 |                                   | Image: Solution       Image: Solution | nfusion Dashboai<br>Detware | rd   ps           |
|----------------------------------------------------------------------------------------------------|----------------------|-----------------------------|---------------------------------|-----------------------------------|---------------------------------------|-----------------------------|-------------------|
| Manage Patients     Available Patients     Patient Identifier     Enter Patient Identifier or     SEARCH     My Patients     Enter Patient Identifier or     SEARCH     My Patients     Enter Patient Identifier or     SEARCH     My Patients     Enter Patient Identifier or Patient Name     O Patients     O Patients     Image Patient Identifier     Age/Gender     Location ID     Image Patient Identifier -     Patient Identifier -     Patient I                                                                                                    | Niumaa X/kaun        |                             |                                 |                                   |                                       |                             |                   |
| Available Patients   Patient Identifier   Enter Patient Identifier or     Patient Identifier -     Patient Identifier - </td <td>Manage Patients</td> <td></td> <td></td> <td></td> <td>Clir</td> <td>nician:Peter S</td> <td>×</td> | Manage Patients      |                             |                                 |                                   | Clir                                  | nician:Peter S              | ×                 |
| Patient Identifier       Enter Patient Identifier or       O Patient Identifier or Patient Identifier or Patient Name       O Patients         Patient Identifier -       Patient Identifier or       Patient Identifier or Patient Identifier or Patient Name       O Patients         MRN -12100       Jane,Wilson       O/M       Childrens<br>Hospital,NICU,10,2       No data available                                                                                                    | Available Patients   |                             | SEADCH                          | My Patients                       |                                       |                             |                   |
| Patient Identifier -       Patient Name       Age/Gender       Location ID       Patient Identifier -       Patient Name       Age/Gender       Location ID         MRN -12100       Jane,Wilson       0 / M       Childrens<br>Hospital,NICU,10,2       No data available       No data available                                                                                                    | Patient Identifier 👻 | Enter Patient Identifier or | SEARCH                          | Enter Patient Identifier or Patie | ent Name                              | 0 Patients                  |                   |
| MRN -12100     Jane,Wilson     0 / M     Childrens<br>Hospital,NICU,10,2     No data available                                                                                                    | Patient Identifier 🗸 | Patient Name Age/Gender I   | Location ID                     | Patient Identifier •              | Patient Name                          | Age/Gender Locati           | on ID             |
|                                                                                                    | MRN -12100           | Jane,Wilson 0 / M           | Childrens<br>Hospital,NICU,10,2 |                                   | No data availabl                      | e                           |                   |
| 4 3                                                                                                    | 4                    |                             | 3                               |                                   |                                       |                             |                   |
|                                                                                                    |                      |                             |                                 |                                   |                                       |                             |                   |
|                                                                                                    |                      |                             |                                 |                                   |                                       |                             |                   |
|                                                                                                    |                      |                             |                                 |                                   |                                       |                             |                   |
|                                                                                                    |                      |                             |                                 |                                   |                                       |                             |                   |
|                                                                                                    |                      |                             |                                 |                                   |                                       |                             |                   |
| ADD > (REMOVE SAVE CHANGES CANCEL                                                                                                    |                      |                             | ADD >                           |                                   |                                       |                             | CANCEL            |
|                                                                                                    |                      |                             |                                 |                                   |                                       |                             |                   |
| 2023 Baxter 1.0.10 Privacy Policy Terms & Cond                                                                                                    | 2023 Baxter          |                             |                                 |                                   | 1                                     | .0.10 Privacy Policy T      | erms & Conditions |

## Dashboard: Manage Patients

- 1. Dr name is "floating"
- 2. Search button is not lined up to form field
- 3. Commas are off
- 4. Could not click in row checkbox

| ··· Baxter                   |              |                          |                       |            | ♂ - Infusion D<br>software | Dashboard Ps -               |                           |
|------------------------------|--------------|--------------------------|-----------------------|------------|----------------------------|------------------------------|---------------------------|
| < BACK TO DASHBOAR           |              |                          |                       |            |                            |                              | Dashboard: Patient Device |
| Patient Device Asso          | ciation      |                          |                       |            |                            |                              | Association               |
| Search by Patient Identifier | •            | Enter Patient Identifier | SEAR                  | сн         |                            |                              | 1. Fonts are not correct  |
| Patient Identifier           | Patient Name | Age/Gender               | Facility / Department | Room / Bed | No. Of Associated Devices  | Manage Devices               |                           |
| MRN -12100                   | Jane,Wilson  | 0 / M                    | Childrens Hospital /  | 10 / 2     | 2                          | 1                            |                           |
|                              |              |                          |                       |            |                            |                              |                           |
|                              |              |                          |                       |            |                            |                              |                           |
|                              |              |                          |                       |            |                            |                              |                           |
|                              |              |                          |                       |            |                            |                              |                           |
|                              |              |                          |                       |            |                            | 177 - 17                     |                           |
| 10 • Items per page          | 2            |                          | < 1                   |            |                            | l'Iotal items                |                           |
| @ 2023 Bayter                |              |                          |                       |            | 1.0.10 Drives              | cy Policy Tarms & Conditions |                           |
| © 2023 Daxiei                |              |                          |                       |            |                            |                              |                           |

iii Baxter

#### K BACK TO DASHBOARD

#### **Patient Device Association**

| Patient Identifier | 4            | Enter Patient Identifier | SEAR                  |            |                           |                |
|--------------------|--------------|--------------------------|-----------------------|------------|---------------------------|----------------|
| Patient Name       |              | Age/Gender               | Facility / Department | Room / Bed | No. Of Associated Devices | Manage Devices |
| MRN -12100         | Jane, Wilson | 0 / M                    | Childrens Hospital /  | 10 / 2     | 2                         | 1              |

 10
 Items per page
 I Total items

 10
 Items per page
 I Total items

 © 2023 Baxter
 10.10
 Privacy Policy.
 Terms & Conditions

## Dashboard: Patient Device Association

Infusion Dashboard

**?** -

PS

1. Dropdown shouldn't cover field

| <br>ii Baxt      | er             |                                                                                           |                      | <b>⊙</b> -                                                                      | Infusion Dashboard |          |                                                                                           |
|------------------|----------------|-------------------------------------------------------------------------------------------|----------------------|---------------------------------------------------------------------------------|--------------------|----------|-------------------------------------------------------------------------------------------|
| < ВАСК ТО        | DASHBOARD      |                                                                                           |                      |                                                                                 |                    | Da       | ashboard: Audit                                                                           |
| 2023-10-03       |                |                                                                                           |                      |                                                                                 | 3 EXPORT AS CSV    | 1.<br>2. | Calendar icon does not work<br>User Information, Time Stamp<br>and Old Values do not sort |
| Context          | Event 🔺        | User Information                                                                          | Timestamp            | Old Values                                                                      | New Values         | 3.       | Should the button be at the bottom?                                                       |
| Nurse to Patient | Deleted        | Name: nurse<br>User Id: 75ec0dd9-e639-4d6f-9c95-4b1f0f2a00a7<br>IP Address: 192.168.254.1 | 03 Oct 2023 16:27:26 | User Id: 75ec0dd9-e639-4d6f-9c95-4b1f0f2a00a7<br>Patient Identifier: MRN-10121  |                    | 4.       | User Information is difficult to scan                                                     |
| Nurse to Patient | Deleted        | Name: nurse<br>User Id: 75ec0dd9-e639-4d6f-9c95-4b1f0f2a00a7<br>IP Address: 192.168.254.1 | 03 Oct 2023 16:27:26 | User Id: 75ec0dd9-e639-4d6f-9c95-4b1f0f2a00a7<br>Patient Identifier: MRN-20121  |                    |          |                                                                                           |
| Nurse to Patient | Delete 4       | Name: nurse<br>User Id: 75ec0dd9-e639-4d6f-9c95-4b1f0f2a00a7<br>IP Address: 192.168.254.1 | 03 Oct 2023 16:27:26 | User Id: 75ec0dd9-e639-4d6f-9c95-4b1f0f2a00a7<br>Patient Identifier: MRN -12100 |                    |          |                                                                                           |
| Nurse to Patient | Deleted        | Name: nurse<br>User Id: 75ec0dd9-e639-4d6f-9c95-4b1f0f2a00a7<br>IP Address: 192.168.254.1 | 03 Oct 2023 16:27:26 | User Id: 75ec0dd9-e639-4d6f-9c95-4b1f0f2a00a7<br>Patient Identifier: MRN-10192  |                    |          |                                                                                           |
| Nurse to Patient | Deleted        | Name: nurse<br>User Id: 75ec0dd9-e639-4d6f-9c95-4b1f0f2a00a7<br>IP Address: 192.168.254.1 | 03 Oct 2023 16:27:26 | User Id: 75ec0dd9-e639-4d6f-9c95-4b1f0f2a00a7<br>Patient Identifier: MRN-2913   |                    |          |                                                                                           |
| Nurse to Patient | Deleted        | Name: nurse<br>User Id: 75ec0dd9-e639-4d6f-9c95-4b1f0f2a00a7<br>IP Address: 192.168.254.1 | 03 Oct 2023 16:27:48 | User Id: 75ec0dd9-e639-4d6f-9c95-4b1f0f2a00a7<br>Patient Identifier: MRN -12100 |                    |          |                                                                                           |
| Nurse to Patient | Deleted        | Name: nurse<br>User Id: 75ec0dd9-e639-4d6f-9c95-4b1f0f2a00a7<br>ID Address: 192-168-254-1 | 03 Oct 2023 16:39:06 | User Id: 75ec0dd9-e639-4d6f-9c95-4b1f0f2a00a7<br>Patient Identifier: MRN -12100 |                    |          |                                                                                           |
| 10 -             | Items per page |                                                                                           | <                    |                                                                                 | 9 Total items      |          |                                                                                           |

1.0.10 Privacy Policy Terms & Conditions

© 2023 Baxter

#### **Device Management**

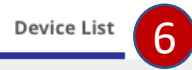

Advanced Filters 🗸

| 2: | Serial Number       | Hospital 3<br>Device ID | EMR ID                 | Device<br>Model | Device<br>Type | Enterprise<br>Group | Device<br>Firmware | Library Name<br>(Version) | Device Status | Last<br>Connection    |
|----|---------------------|-------------------------|------------------------|-----------------|----------------|---------------------|--------------------|---------------------------|---------------|-----------------------|
|    | 0265249D48E8-<br>1  |                         | deviceEmrId1           | Novum IQ        | LVP            | NPP                 | NS-DBG-<br>v1.1.3  |                           | Active        | 19-JUL-2023,<br>05:36 |
|    | 0265249D48E8-<br>5  |                         | EMR_0265249D48E8-<br>5 | Novum IQ        | SYR            |                     | NS-DBG-<br>v1.1.3  |                           | Unregistered  | 20-JUL-2023,<br>09:13 |
|    | 02BF899A8BD6-<br>1  | 1                       | EMR_02BF899A8BD6-<br>1 | Novum IQ        | LVP            | NPP                 |                    |                           | Active        | 19-JUL-2023,<br>06:16 |
|    | 02BF899A8BD6-<br>2  |                         | deviceEmrId2           | Novum IQ        | LVP            | NPP                 |                    |                           | Active        | 19-JUL-2023,<br>06:16 |
|    | 02BF899A8BD6-<br>3  |                         | deviceEmrId3           | Novum IQ        | LVP            | NPP                 |                    |                           | Active        | 19-JUL-2023,<br>06:16 |
|    | 02BF899A8BD6-<br>4  |                         | deviceEmrId            | Novum IQ        | LVP            | NPP                 |                    |                           | Active        | 19-JUL-2023,<br>06:16 |
|    | 02BF899A8BD6-<br>5  |                         | deviceEmrId5           | Novum IQ        | LVP            | NPP                 |                    |                           | Active        | 19-JUL-2023,<br>06:16 |
|    | 06DCE2723FAC-<br>46 |                         | deviceEmrId46          | Novum IQ        | SYR            | NPP                 |                    |                           | Active        | 19-JUL-2023,<br>05:38 |
|    | 06DCE2723FAC-<br>47 |                         | deviceEmrId47          | Novum IQ        | SYR            | NPP                 |                    |                           | Active        | 19-JUL-2023,<br>05:38 |
|    | 06DCE2723FAC-<br>48 |                         | deviceEmrId48          | Novum IQ        | SYR            | NPP                 |                    |                           | Active        | 19-JUL-2023,<br>05:38 |

10 -

Items

page

5

per

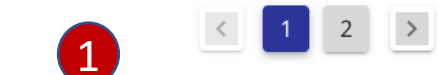

1

12 Total items

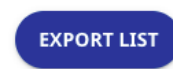

## **Device Management**

- 1. Navigating to screen the header and footer do not appear
- 2. What does triple dot overflow menu do?
- 3. Column names are not inline
- 4. "Word wrap" should not happen, it is better to have a horizontal scroll. This makes scanning more difficult
- 5. Items per page should be inline
- 6. Why is there a tab if there are no other options to select?

#### **Device Management**

Device List

#### Advanced Filters 🗸

| : | Serial Number       | Hospital<br>Device ID | EMR ID                 | Device<br>Model | Device<br>Type | Enterprise<br>Group | Device<br>Firmware | Library Name<br>(Version) | Device Status | Last<br>Connection    |
|---|---------------------|-----------------------|------------------------|-----------------|----------------|---------------------|--------------------|---------------------------|---------------|-----------------------|
|   | 06DCL FAC-<br>50    |                       | deviceEmrId50          | Novum IQ        | SYR            |                     |                    |                           | Unregistered  | 19-JUL-2023,<br>05:38 |
|   | 06DCE2723FAC-<br>49 |                       | deviceEmrId49          | Novum IQ        | SYR            | NPP                 |                    |                           | Active        | 19-JUL-2023,<br>05:38 |
|   | 06DCE2723FAC-<br>48 |                       | deviceEmrId48          | Novum IQ        | SYR            | NPP                 |                    |                           | Active        | 19-JUL-2023,<br>05:38 |
|   | 06DCE2723FAC-<br>47 |                       | deviceEmrId47          | Novum IQ        | SYR            | NPP                 |                    |                           | Active        | 19-JUL-2023,<br>05:38 |
|   | 06DCE2723FAC-<br>46 |                       | deviceEmrId46          | Novum IQ        | SYR            | NPP                 |                    |                           | Active        | 19-JUL-2023,<br>05:38 |
|   | 02BF899A8BD6-<br>5  |                       | deviceEmrId5           | Novum IQ        | LVP            | NPP                 |                    |                           | Active        | 19-JUL-2023,<br>06:16 |
|   | 02BF899A8BD6-<br>4  |                       | deviceEmrId            | Novum IQ        | LVP            | NPP                 |                    |                           | Active        | 19-JUL-2023,<br>06:16 |
|   | 02BF899A8BD6-<br>3  |                       | deviceEmrId3           | Novum IQ        | LVP            | NPP                 |                    |                           | Active        | 19-JUL-2023,<br>06:16 |
|   | 02BF899A8BD6-<br>2  |                       | deviceEmrId2           | Novum IQ        | LVP            | NPP                 |                    |                           | Active        | 19-JUL-2023,<br>06:16 |
|   | 02BF899A8BD6-<br>1  |                       | EMR_02BF899A8BD6-<br>1 | Novum IQ        | LVP            | NPP                 |                    |                           | Active        | 19-JUL-2023,<br>06:16 |

Device Management

1. Sort arrow should be inline with the column name, not below

10 -

-

Items

per page

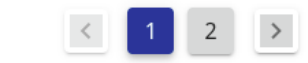

12 Total items

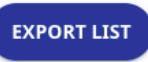

iii Baxter 1

#### **Device Management**

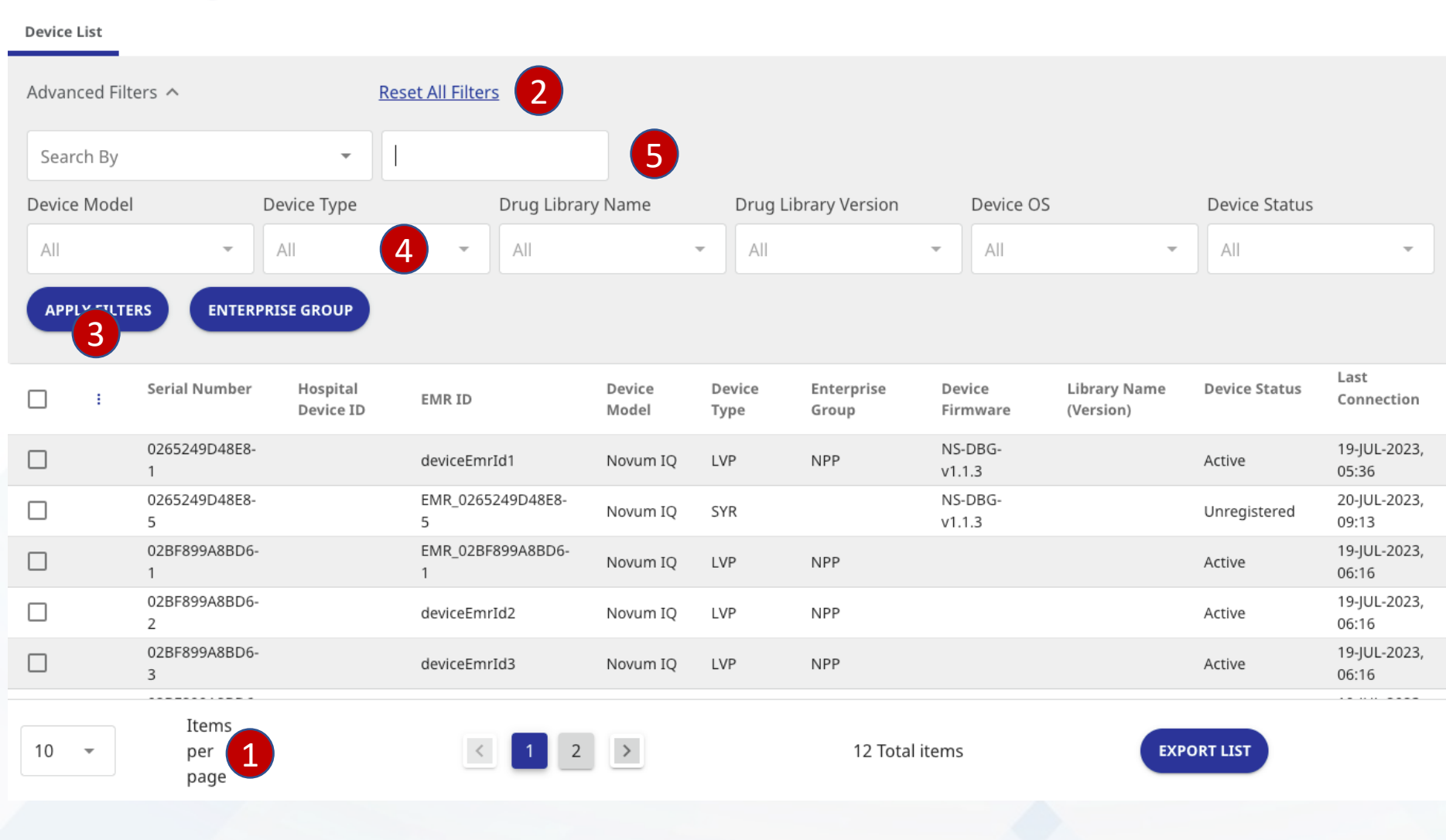

#### **Device Management**

- 1. Top and bottom appeared when Advanced Filters was clicked
- 2. Reset Filters is in a "weird" place
- 3. Apply Filters should be disabled until filters have been selected
- 4. It is not clear all filter selections are disabled until a search is selected
- 5. How does the search work? Where is the search button?

iii Baxter

#### **Device Management**

| Device List   |                      |                       |                  |              |                 |               |         |                     |           |               |                           |               |                       |
|---------------|----------------------|-----------------------|------------------|--------------|-----------------|---------------|---------|---------------------|-----------|---------------|---------------------------|---------------|-----------------------|
| Advanced Filt | ters 🔨               | R                     | eset All Filters | i            |                 |               |         |                     |           |               |                           |               |                       |
| Serial Nur    | nber                 |                       | Enter Serial N   | lumber       |                 |               |         |                     |           |               |                           |               |                       |
| Hospital D    | evice ID             |                       |                  | Drug Library | / Name          | Dr            | rug Lib | rary Version        |           | Device OS     |                           | Device Status |                       |
| EMR ID        |                      |                       | ~                | All          |                 | -             | All     |                     | ~         | All           | Ŧ                         | All           | Ŧ                     |
| APPLY FILTI   | ENTERPRI             | SE GROUP              |                  |              |                 |               |         |                     |           |               |                           |               |                       |
| :             | Serial Number        | Hospital<br>Device ID | EMR ID           |              | Device<br>Model | Devic<br>Type | e       | Enterprise<br>Group | De<br>Fir | vice<br>mware | Library Name<br>(Version) | Device Status | Last<br>Connection    |
|               | 0265249D48E8-<br>1   |                       | deviceEmrI       | d1           | Novum IQ        | LVP           |         | NPP                 | NS<br>v1. | -DBG-<br>1.3  |                           | Active        | 19-JUL-2023,<br>05:36 |
|               | 0265249D48E8-<br>5   |                       | EMR_02652<br>5   | 249D48E8-    | Novum IQ        | SYR           |         |                     | NS<br>v1. | -DBG-<br>1.3  |                           | Unregistered  | 20-JUL-2023,<br>09:13 |
|               | 02BF899A8BD6-<br>1   |                       | EMR_02BF8<br>1   | 399A8BD6-    | Novum IQ        | LVP           |         | NPP                 |           |               |                           | Active        | 19-JUL-2023,<br>06:16 |
|               | 02BF899A8BD6-<br>2   |                       | deviceEmrI       | d2           | Novum IQ        | LVP           |         | NPP                 |           |               |                           | Active        | 19-JUL-2023,<br>06:16 |
|               | 02BF899A8BD6-<br>3   |                       | deviceEmrI       | d3           | Novum IQ        | LVP           |         | NPP                 |           |               |                           | Active        | 19-JUL-2023,<br>06:16 |
| 10 -          | Items<br>per<br>page |                       | <                | 1 2          | >               |               |         | 12 Total            | tems      | ;             | EXP                       | DRT LIST      |                       |

## **Device Management**

1. Dropdown should not be over form field. Why is Hospital Device ID available when there is no data in the column?

··· Baxter

Baxter

#### **Device Management**

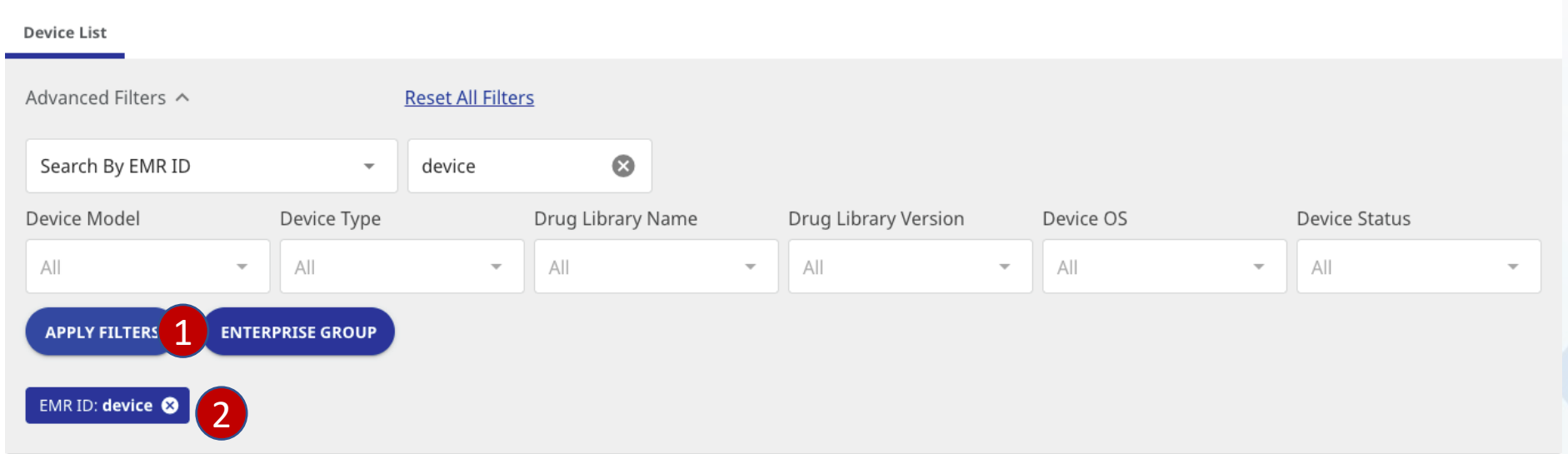

| : | Serial Number      | Hospital<br>Device ID | EMR ID       | Device<br>Model | Device<br>Type | Enterprise<br>Group | Device<br>Firmware | Library Name<br>(Version) | Device Status | Last<br>Connection    |
|---|--------------------|-----------------------|--------------|-----------------|----------------|---------------------|--------------------|---------------------------|---------------|-----------------------|
|   | 0265249D48E8-1     |                       | deviceEmrId1 | Novum IQ        | LVP            | NPP                 | NS-DBG-<br>v1.1.3  |                           | Active        | 19-JUL-2023,<br>05:36 |
|   | 02BF899A8BD6-<br>2 |                       | deviceEmrId2 | Novum IQ        | LVP            | NPP                 |                    |                           | Active        | 19-JUL-2023,<br>06:16 |
|   | 02BF899A8BD6-<br>3 |                       | deviceEmrId3 | Novum IQ        | LVP            | NPP                 |                    |                           | Active        | 19-JUL-2023,<br>06:16 |
|   | 02BF899A8BD6-<br>4 |                       | deviceEmrId  | Novum IQ        | LVP            | NPP                 |                    |                           | Active        | 19-JUL-2023,<br>06:16 |
|   | 02BF899A8BD6-<br>5 |                       | deviceEmrId5 | Novum IQ        | LVP            | NPP                 |                    |                           | Active        | 19-JUL-2023,<br>06:16 |
|   |                    |                       |              |                 |                |                     |                    |                           |               |                       |
|   | Items              |                       |              |                 |                |                     |                    |                           |               |                       |
|   |                    |                       |              |                 |                |                     |                    |                           |               |                       |

#### **Device Management**

- Why does Apply Filters function as a search button? Why don't any of the filter dropdowns work?
- Why can only one filter be applied at a time? I tried to do a device and serial number as a combined filter and it only works for the latest filter.

#### iii Daxle

#### **Device Management**

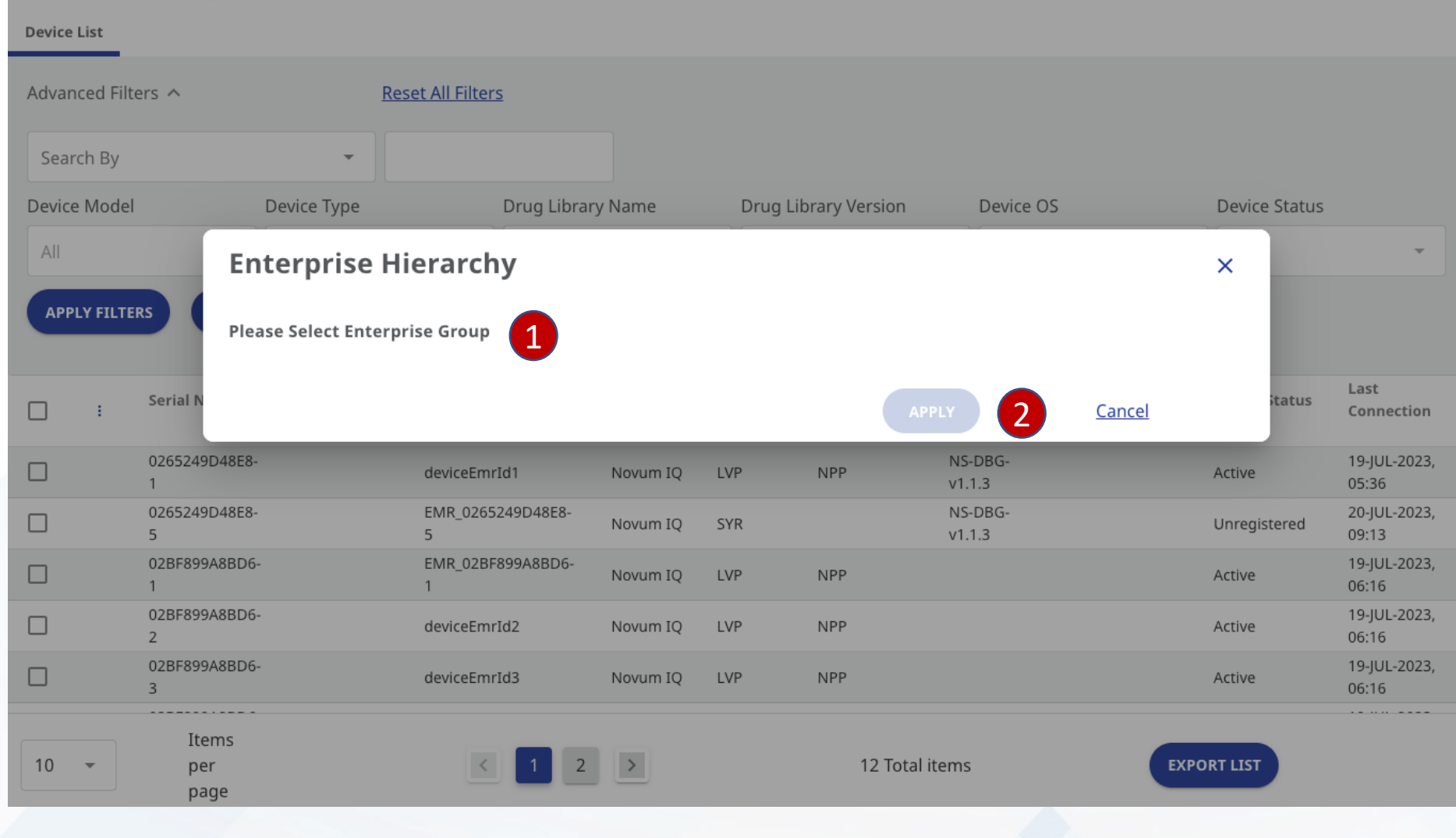

**Device Management** 

IQ Enterprise

**0**-

PS -

- How do I access the enterprise groups? If one isn't available why isn't there a message saying that?
- 2. Too much space between Cancel and Apply.

| Re | po | rts |  |
|----|----|-----|--|

1

| Library          |           | <u>Select a Drug Lil</u> | orary to View Report | <u>S</u> |                           |         |
|------------------|-----------|--------------------------|----------------------|----------|---------------------------|---------|
| Quick Search     |           | Search By                |                      | •        | 01-JAN-2023 - 03-OCT-2023 | 3 APPLY |
| Advanced Filters | ~ 4       |                          |                      |          |                           |         |
| Compliance Lin   | nits Dose | e Rate Change            | Device Usage         |          |                           |         |

Select a Drug Library to View Reports

## Reports

- 1. Header and footer missing when first navigating to page
- 2. Why are dates available before selecting drug reports?
- 3. Apply button is too far away from everything
- 4. Why are advanced filters unavailable?

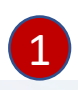

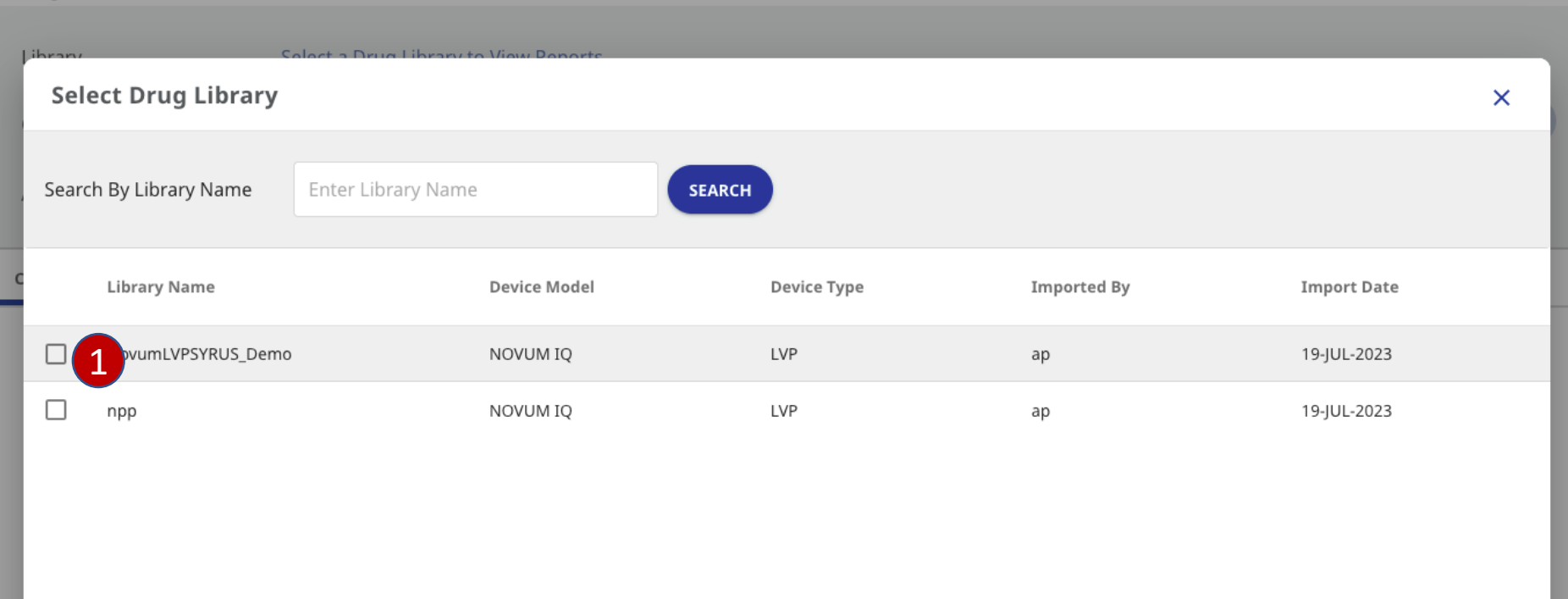

## Reports

- 1. Since only one report can be selected it should be radio buttons not checkmarks
- 2. Should be inline

10 -

Items

per page

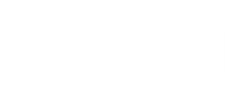

1 >

2 items

VIEW REPORT

| cepo  | rts                     |           |        |             |             |             |    |
|-------|-------------------------|-----------|--------|-------------|-------------|-------------|----|
| Sel   | ect Drug Library        |           |        |             |             | >           | ×  |
| Searc | 1<br>ch By Library Name | novum     | SEARCH |             |             |             |    |
| Libr  | ary Name: novum 😣       |           |        |             |             |             |    |
|       | Library Name            | Device Mo | odel   | Device Type | Imported By | Import Date |    |
|       | NovumLVPSYRUS_Demo      | NOVUM I   | Q      | LVP         | ар          | 19-JUL-2023 |    |
|       |                         |           |        |             |             |             |    |
| 10    | ▼ Per<br>page           | <         | 1      | 1 it        | ems         | VIEW REPOR  | TS |
|       |                         |           |        |             |             |             |    |
|       |                         |           |        |             |             |             |    |

- 1. Why does the field say "Search by Library Name?" when the device model is the search result?
- 2. Why is there a "filter" bubble when this is a search?

Compliance

Limits

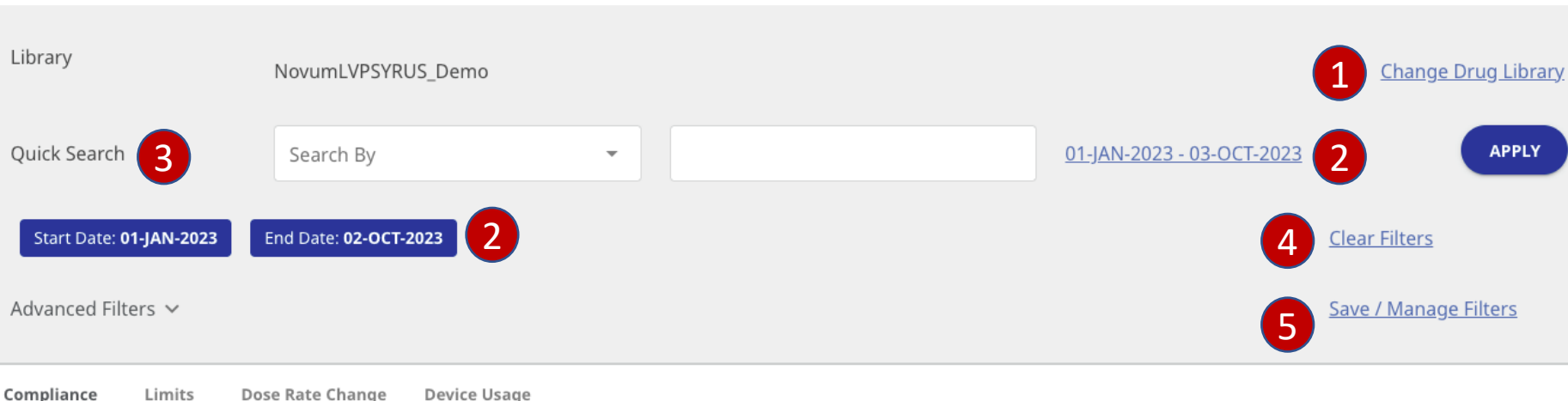

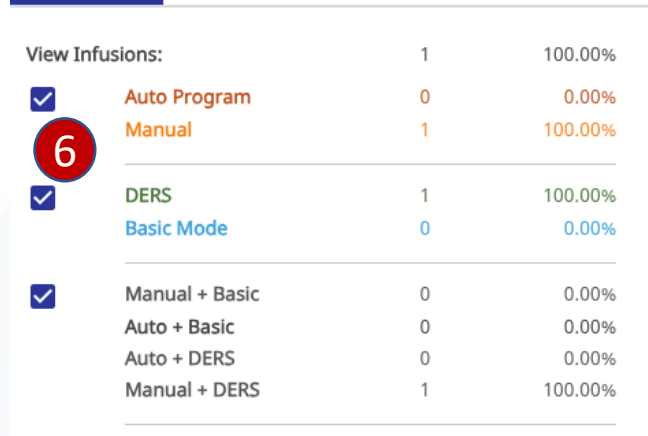

Device Usage

8

EXPORT

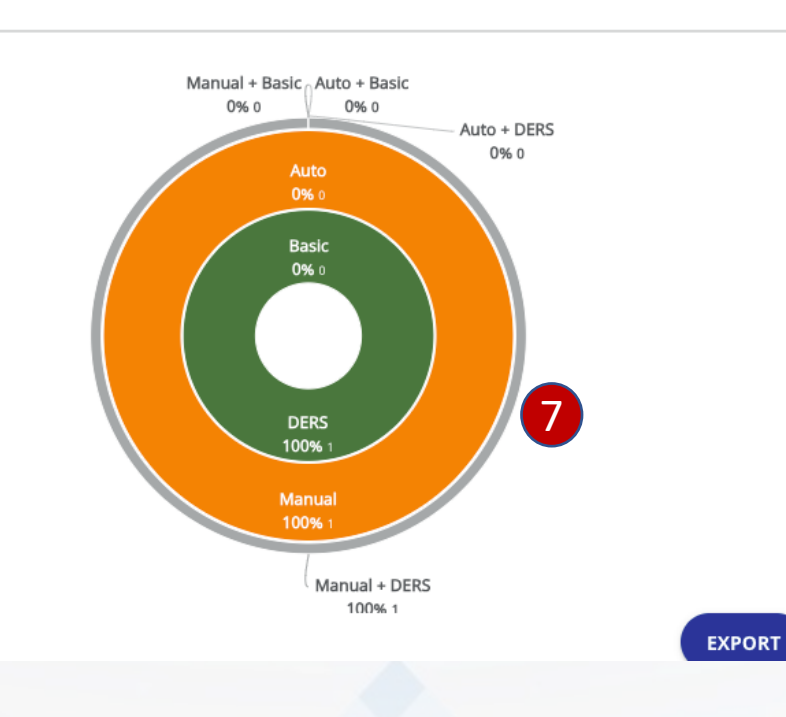

#### Reports

- Change drug library is 1. disconnected from drug library
- 2. The dates in blue look like buttons but are not clickable. When I change the dates in the text link it is not reflected in the blue (note: text link shows oct 3 while blue shows oct 2).
- 3. What is a quick search? It functions like a filter.
- Clear filters is separated from 4. everything. Also should be below advanced filters as I am assuming it will clear all filters. (it's not obvious when filters are cleared as nothing changes)
- 5. See above (4)
- It is not clear checks control 6. doughnut chart. It is not clear they are related
- Gray is difficult to read. Also, are 7. there other colors in that area?
- When exporting pdf why is there 8. an export button in the pdf?

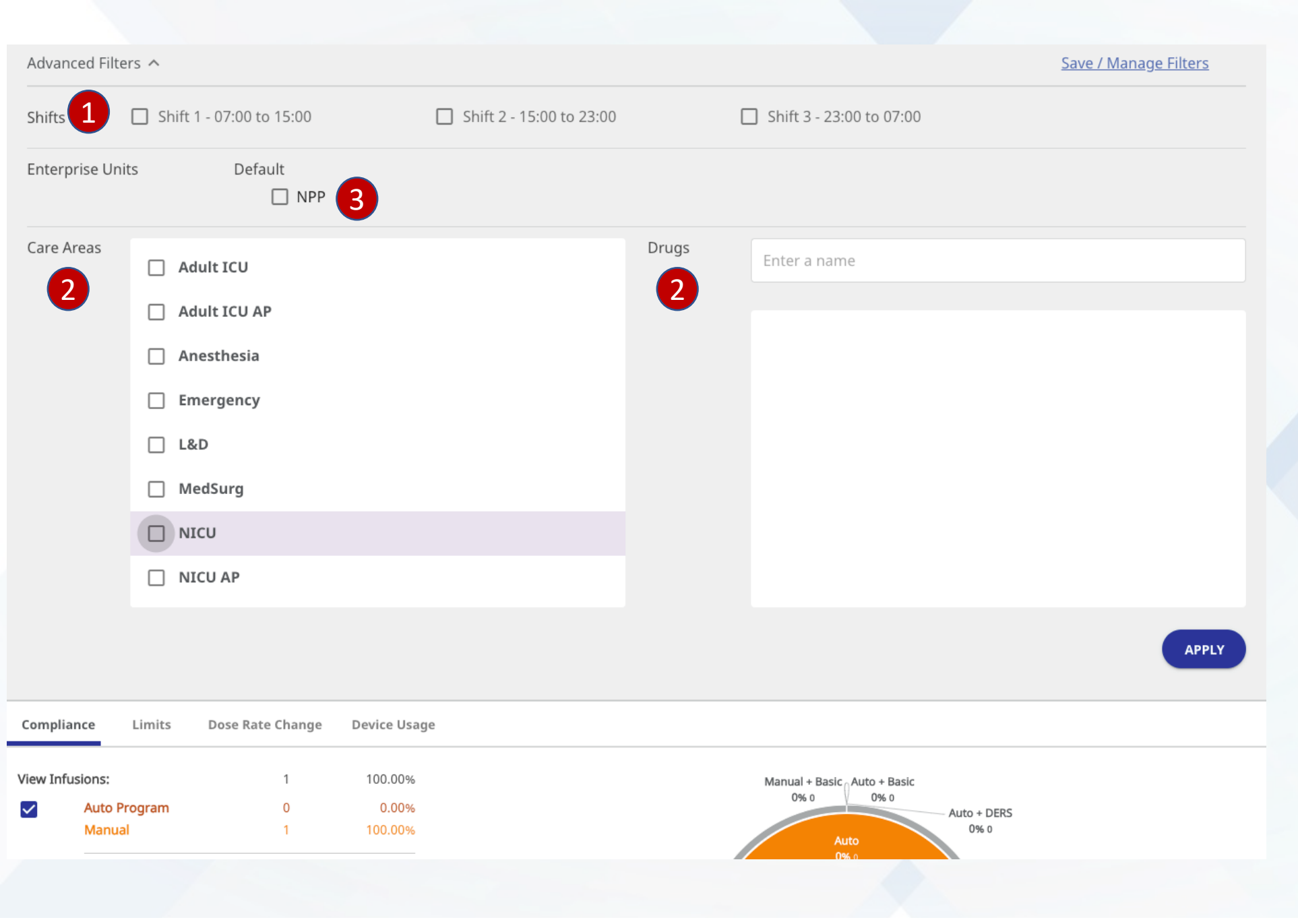

- 1. Shifts, Enterprise Units, Care Area & Drugs should at least be bold or a larger font to make more clear these are labels to form a hierarchy
- 2. Are Care Areas and Drugs related?
- 3. Are there other possible options? Is this an on/off? If yes it should be a toggle.

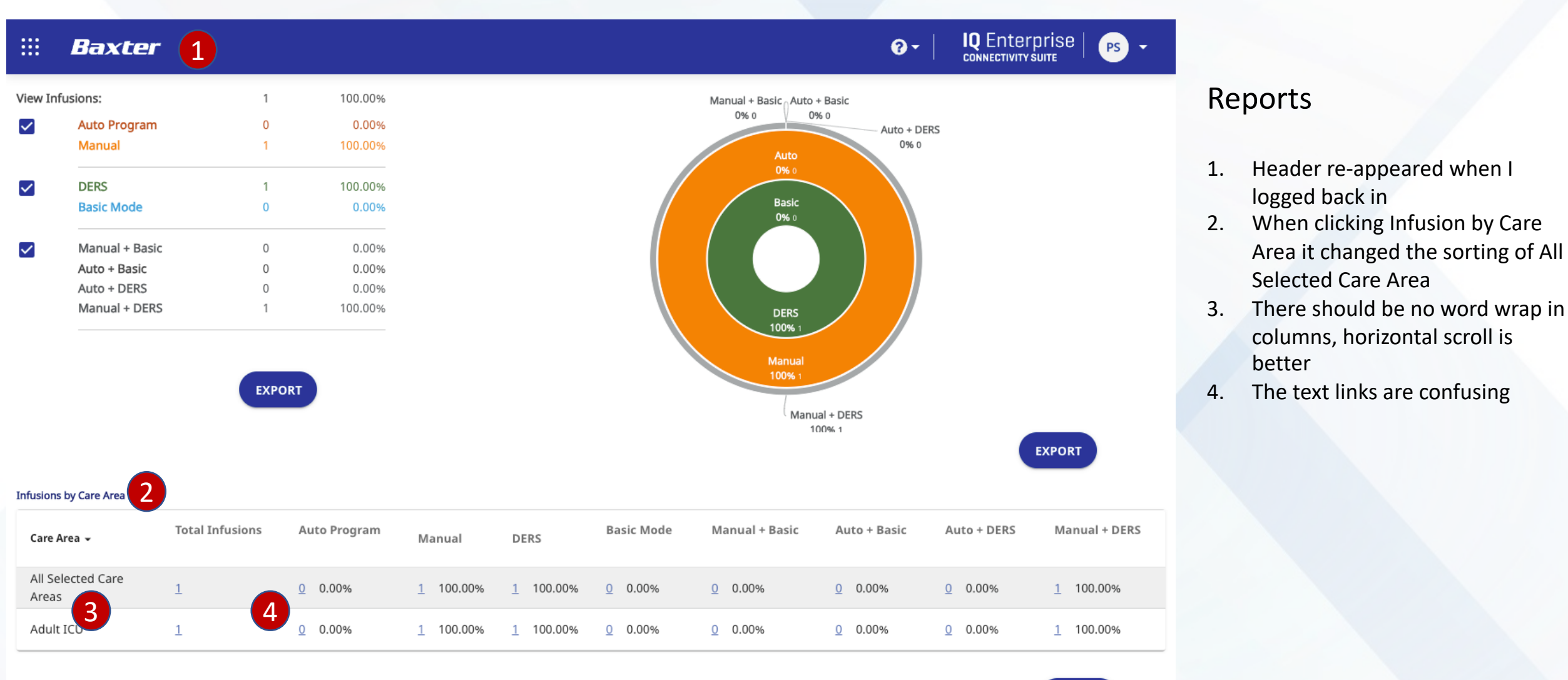

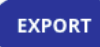

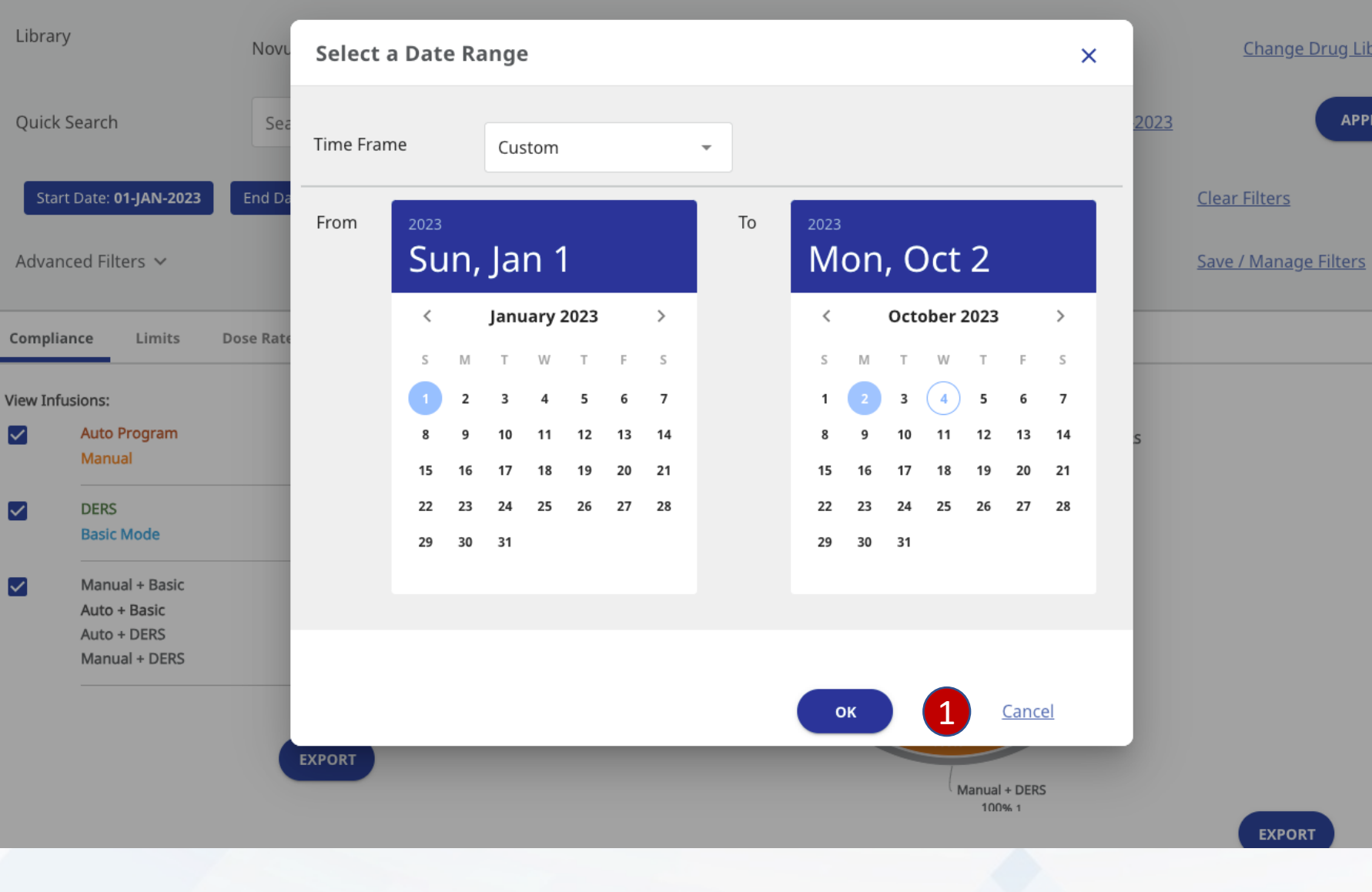

# Change Drug Library APPLY

## Reports

Buttons too far apart 1.

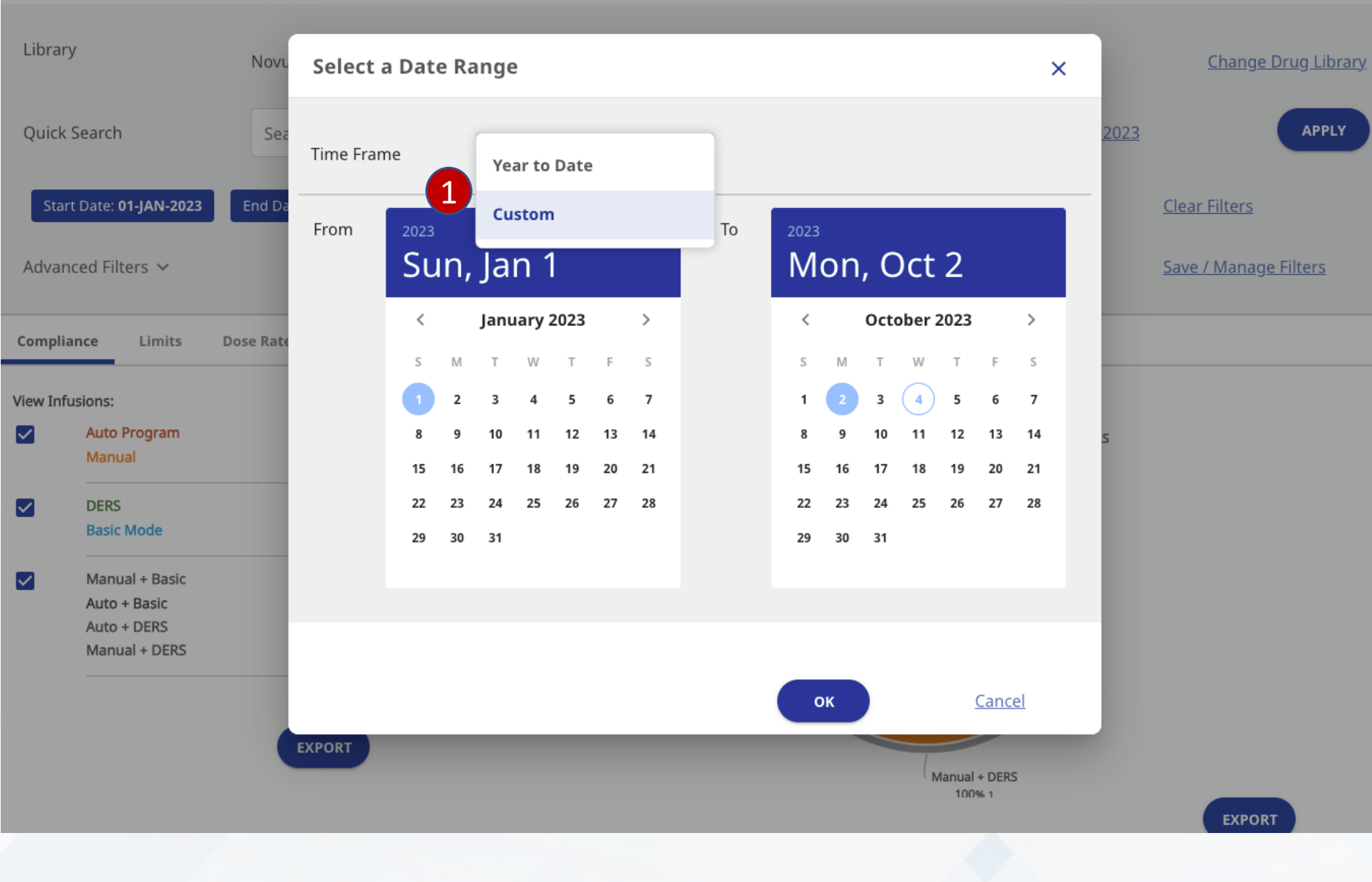

#### Reports

1. Drop down should not cover form field

#### iii Baxter

EXPORT

1 Items

#### Reports Library Change Drug Library NovumLVPSYRUS\_Demo APPLY Quick Search Search By 01-JAN-2023 - 03-OCT-2023 $\mathbf{w}$ Start Date: 01-JAN-2023 End Date: 03-0CT-2023 Clear Filters Advanced Filters ∨ Save / Manage Filters Compliance 2 **Dose Rate Change Device Usage** nits 1 **< BACK TO COMPLIANCE REPORT** 3 Date / Time Starting Dose Rate Drug Name (Modifier) Concentration Program Type Mode Care Area 19-JUL-2023, 05:03:21 ceFAZolin 1 g / 50 mL DERS Adult ICU 90.909 mL/hr $\sim$ Manual

>

## Reports

- 1. Looks like a button yet isn't clickable
- 2. Why is the doughnut gone when clicking a button in a table below the doughnut? That is confusing
- 3. Text link is wrong color

#### Baxter

Items Per Page

10

 $\overline{\mathbf{v}}$ 

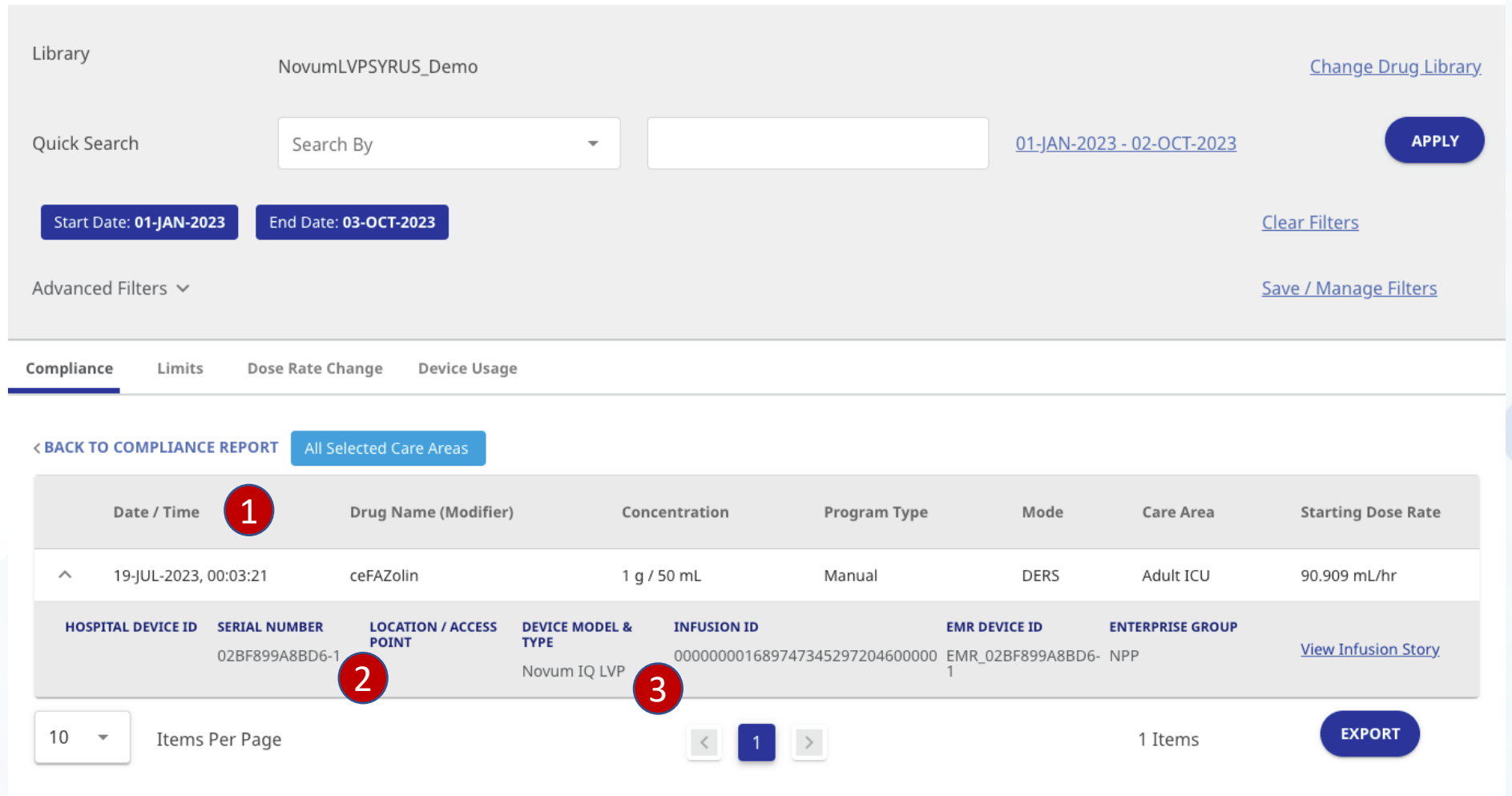

### Reports

- 1. When table row expanded columns shift right
- 2. Expanded row color should remain the same color as its master row
- 3. Data rows should be inline

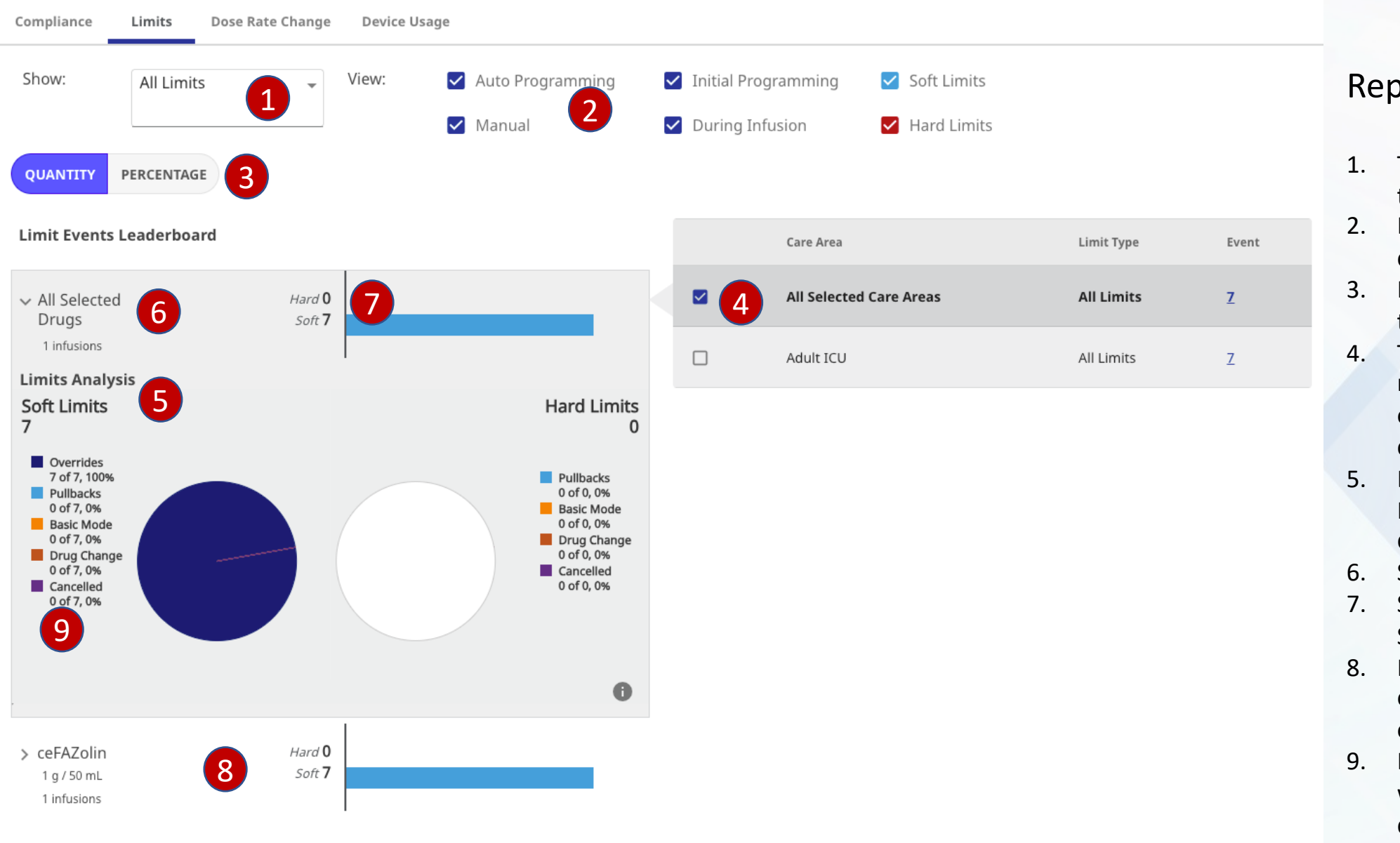

- The dropdown should not be so tall
- It's not clear these check boxes control the events
- It's not clear this toggle controls the views on the charts
- These should be radio buttons not check marks since user can only select one. Not clear these control the pie chart.
- 5. Limits Analysis, Soft Limits and Hard Limits: no clear hierarchy due to font sizes
- 6. Should be inline
- Should this be below "All Drugs Selected?"
- 8. Is the bar chart part of the expansion? Is it at the same level or a subset?
- It's not clear these items control what is visible in the pie chart. I discovered it by accident.

#### керогтя

| Library                  | NovumLVPSYRUS_Demo           |                  |                     |                                  | <u>Change Drug Library</u>   |
|--------------------------|------------------------------|------------------|---------------------|----------------------------------|------------------------------|
| Quick Search             | Search By                    | •                |                     | <u>01-JAN-2023 - 02-OCT-2023</u> | APPLY                        |
| Start Date: 01-JAN-2023  | End Date: <b>02-OCT-2023</b> |                  |                     |                                  | <u>Clear Filters</u>         |
| Advanced Filters $$      |                              |                  |                     |                                  | <u>Save / Manage Filters</u> |
| Compliance Limits I      | Oose Rate Change Device Us   | age              |                     |                                  |                              |
| Show: All Limits         | Tiew:                        | Auto Programming | Initial Programming | ✓ Soft Limits                    |                              |
|                          |                              | 🖌 Manual         | During Infusion     | ✓ Hard Limits                    |                              |
| QUANTITY PERCENTAGE      |                              |                  |                     |                                  |                              |
| Limit Events Leaderboard |                              |                  |                     |                                  |                              |
| > All Selected           | Hard <b>0</b>                |                  |                     |                                  |                              |
| Drugs<br>1 infusions     | Soft 7                       |                  |                     |                                  |                              |
| > ceFAZolin              | Hard <b>0</b>                |                  |                     |                                  |                              |
| 1 g / 50 mL              | Soft <b>7</b>                |                  |                     |                                  |                              |
| Tiniusions               | I                            |                  |                     |                                  |                              |
|                          |                              |                  |                     |                                  |                              |
|                          |                              |                  |                     |                                  |                              |

## Reports

1. Not enough space between groups. No clear divisions

| Star    | t Date: <b>01-JAN-2023</b>                      | End Date: <b>02-OCT-2023</b> |                    |            |                |             |               | <u>Clear F</u>  | Filters           |  |  |  |
|---------|-------------------------------------------------|------------------------------|--------------------|------------|----------------|-------------|---------------|-----------------|-------------------|--|--|--|
| Advan   | Advanced Filters 🗸                              |                              |                    |            |                |             |               |                 |                   |  |  |  |
| Complia | Compliance Limits Dose Rate Change Device Usage |                              |                    |            |                |             |               |                 |                   |  |  |  |
| Show:   | All Limits                                      | 👻 View:                      | 🗹 Auto Prog        | ramming    | Initial Prog   | ramming     | ✓ Soft Limits |                 |                   |  |  |  |
|         |                                                 |                              | Manual             |            | During Infu    | ision       | Hard Limits   |                 |                   |  |  |  |
| 2       | O LIMITS EVENTS LEAD                            | All Selected Drug            | gs 1 II Selected C | are Areas  |                |             |               |                 |                   |  |  |  |
|         | Date / Time                                     | Drug Name (Modifier)         | Concentration      | Limit Type | Alert 3        | Next Action | Care Area     | Attempted Value | Limits Exceeded   |  |  |  |
| ~       | 19-JUL-2023,<br>00:50:17                        | ceFAZolin                    | 1 g / 50 mL        | Time       | DERS -<br>Soft | Override    | Adult ICU     | 56 min          | Soft: 10 - 30 min |  |  |  |
| ~       | 19-JUL-2023,<br>00:50:00                        | ceFAZolin                    | 1 g / 50 mL        | Time       | DERS -<br>Soft | Override    | Adult ICU     | 80 min          | Soft: 10 - 30 min |  |  |  |
| ~       | 19-JUL-2023,<br>00:28:14                        | ceFAZolin                    | 1 g / 50 mL        | Time       | DERS -<br>Soft | Override    | Adult ICU     | 57 min          | Soft: 10 - 30 min |  |  |  |
| ~       | 19-JUL-2023,<br>00:24:58                        | ceFAZolin                    | 1 g / 50 mL        | Time       | DERS -<br>Soft | Override    | Adult ICU     | 82 min          | Soft: 10 - 30 min |  |  |  |
| ~       | 19-JUL-2023,<br>00:11:01                        | ceFAZolin                    | 1 g / 50 mL        | Time       | DERS -<br>Soft | Override    | Adult ICU     | 64 min          | Soft: 10 - 30 min |  |  |  |
| ~       | 19-JUL-2023,<br>00:09:07                        | ceFAZolin                    | 1 g / 50 mL        | Time       | DERS -<br>Soft | Override    | Adult ICU     | 31 min          | Soft: 10 - 30 min |  |  |  |
| ~       | 19-JUL-2023,<br>00:03:32                        | ceFAZolin                    | 1 g / 50 mL        | Time       | DERS -<br>Soft | Override    | Adult ICU     | 33 min          | Soft: 10 - 30 min |  |  |  |
| 10      | <ul> <li>Items Per Page</li> </ul>              | ge                           |                    | <          | 1              |             |               | 7 items         | EXPORT            |  |  |  |

- 1. Filters look like buttons
- 2. Wrong color for text link
- 3. Columns not inline
- 4. All rows should be inline

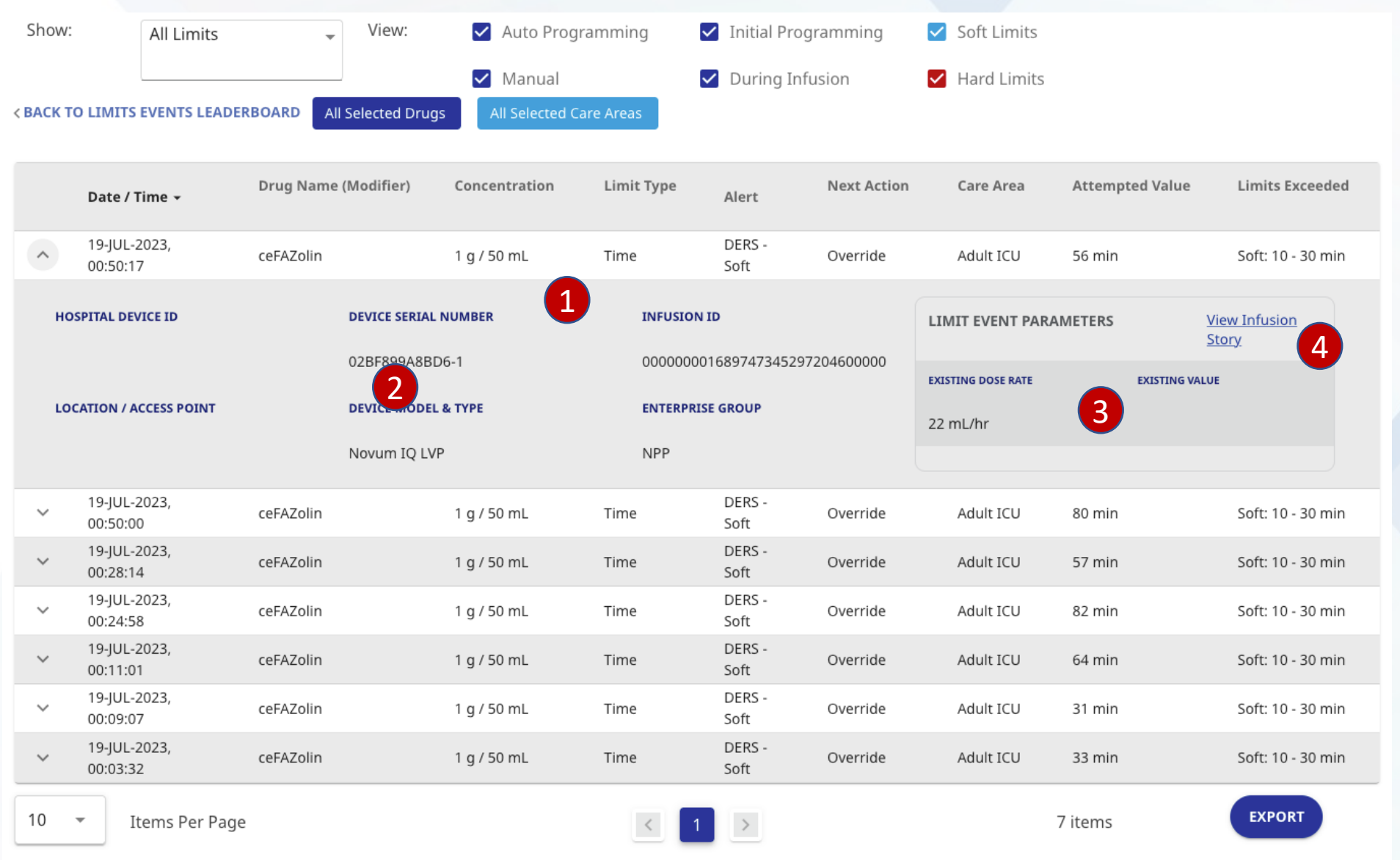

- 1. Expanded row background should be same color throughout
- 2. Too much vertical space between headers and data
- Very difficult to distinguish between sub square and rest of row due to subtle color variations
- 4. Should be inline

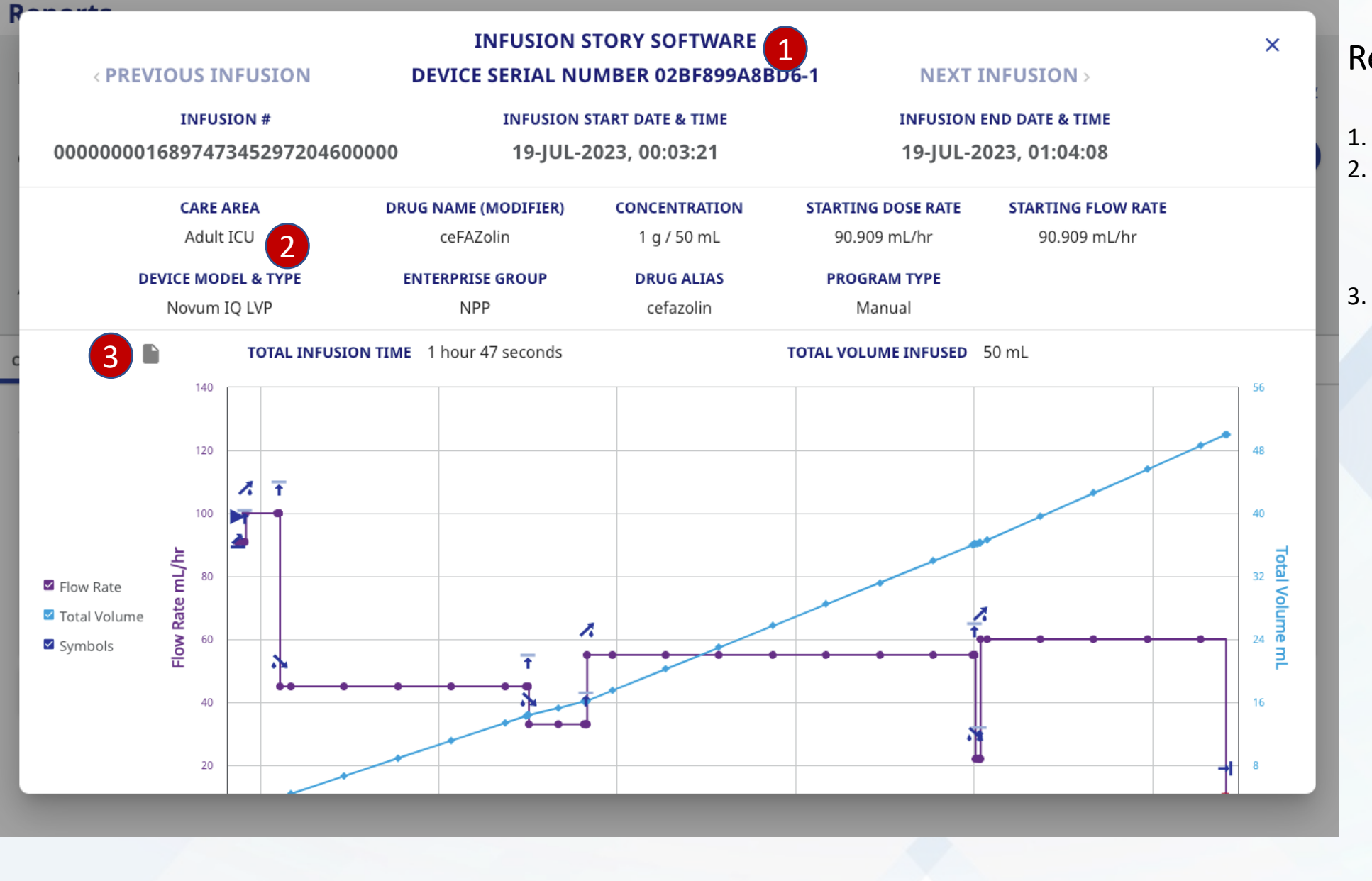

- 1. No clear hierarchy with font sizes
- . Too much vertical spacing between label and data. Too little vertical spacing between rows
- Icon is floating and has no context

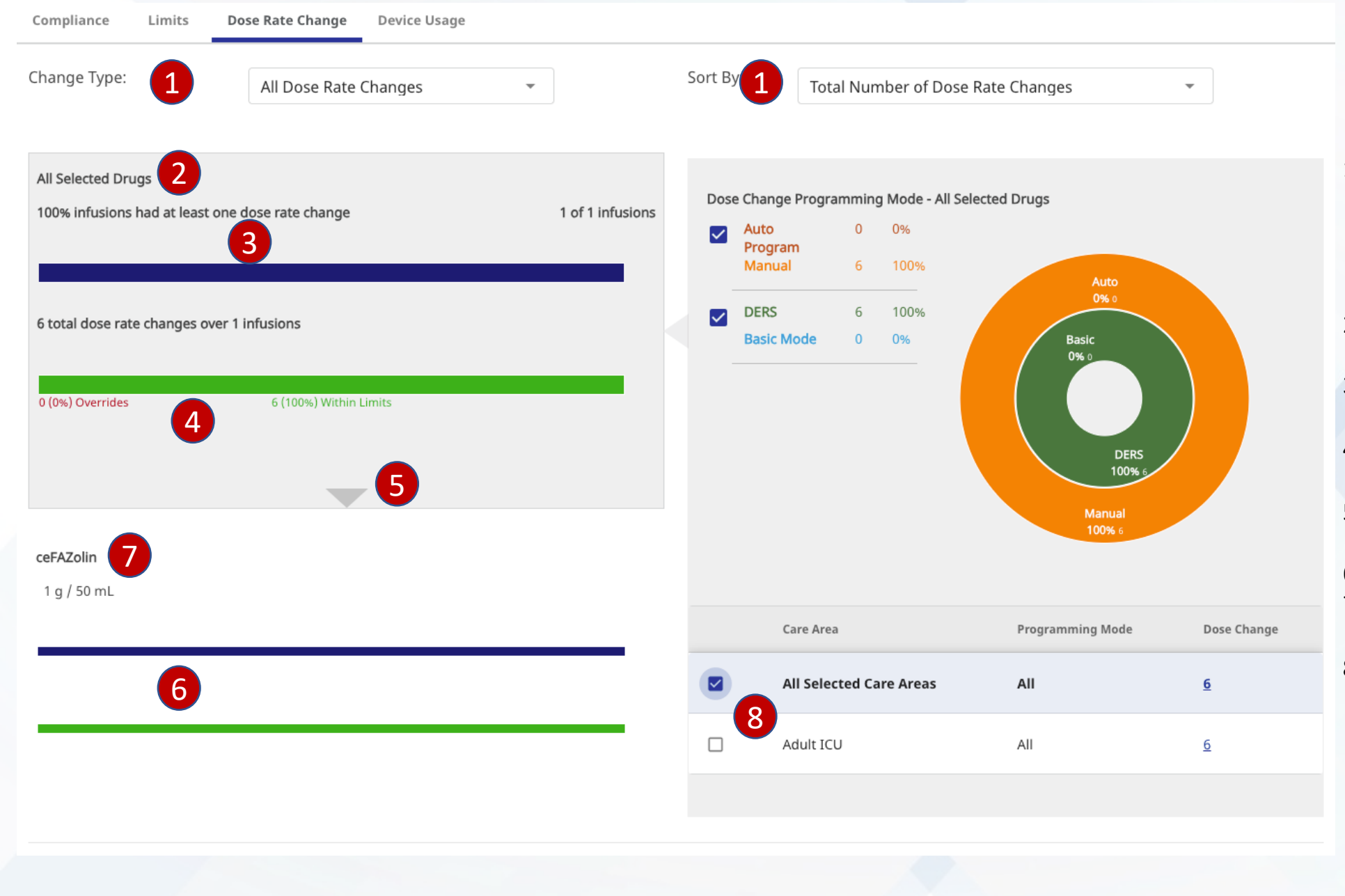

- Too much space between label and field. It appears as Change Type controls the left column and Sort By controls the right column
- 2. No clear hierarchy based on font sizes.
- 3. Too much vertical space between label and chart
- 4. Green and red fonts difficult to read
- 5. Arrow too subtle and it's in an odd place
- 6. Too much vertical space
- 7. It is not clear to click title to see additional details
- If single select should be radio buttons. It's not clear checkmarks control graphs

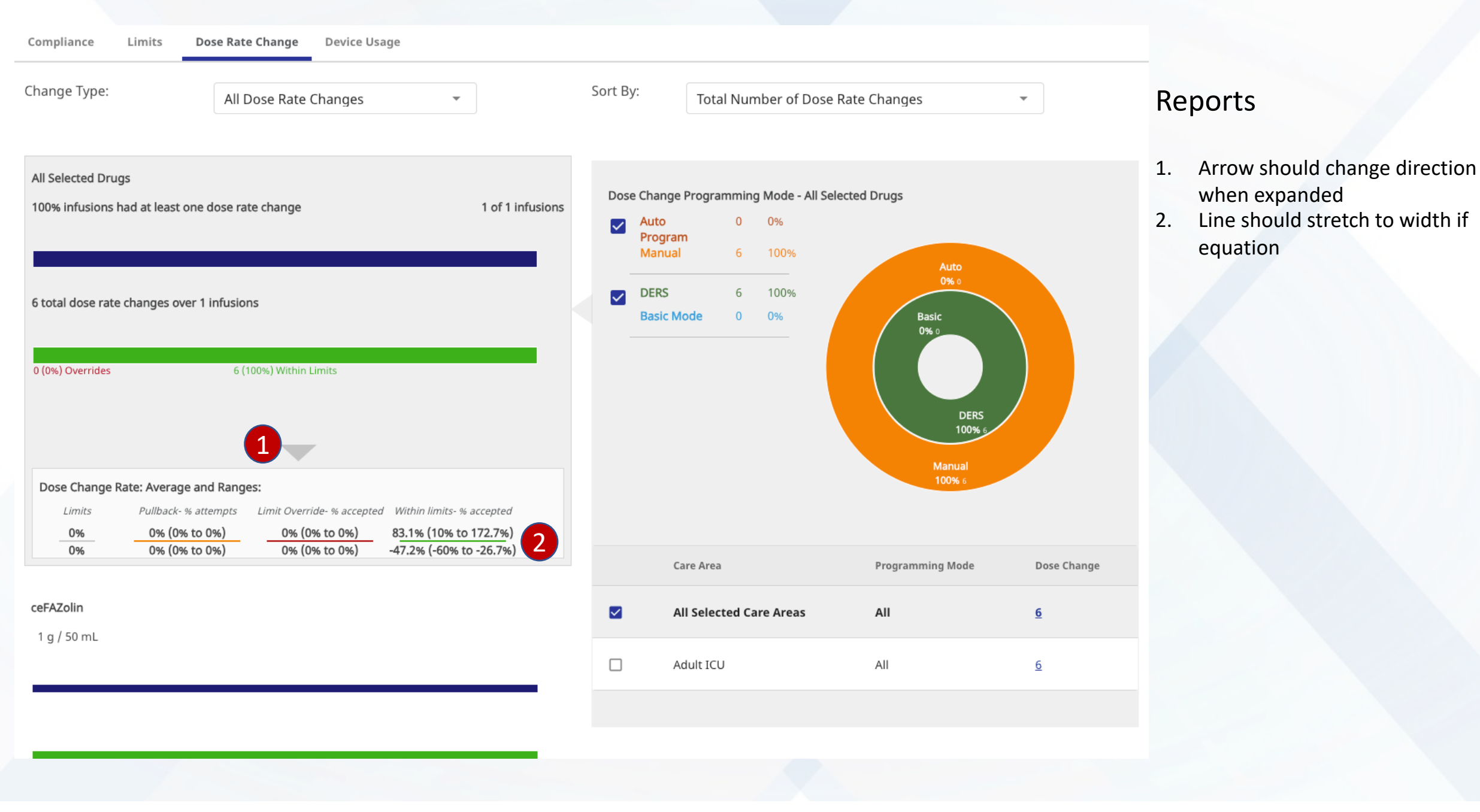

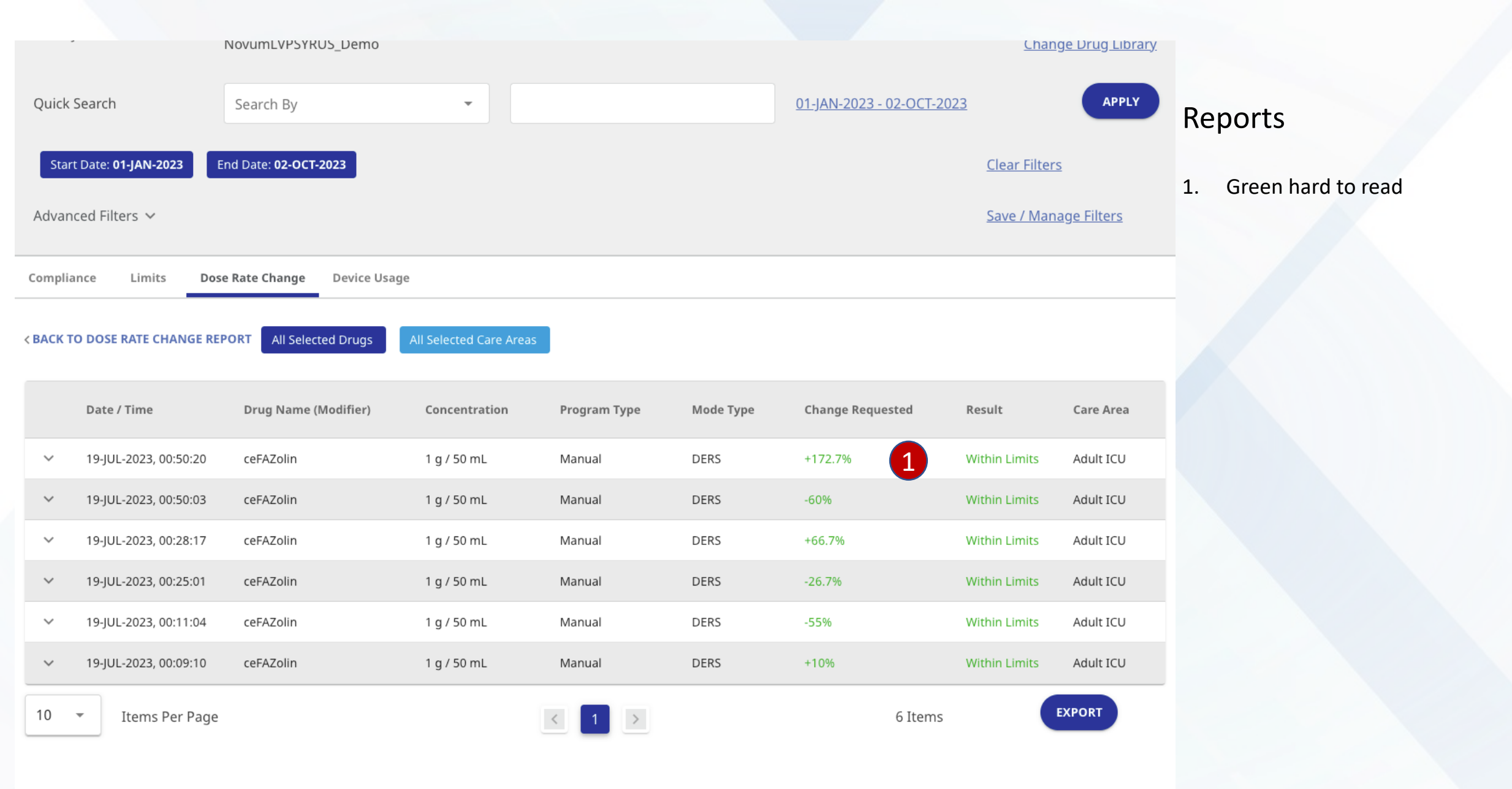

| Compliance Limits Dose                          | Rate Change Device Usage            |                     |                                 |                                     |                              |              |                                 |                                         |                                                 |
|-------------------------------------------------|-------------------------------------|---------------------|---------------------------------|-------------------------------------|------------------------------|--------------|---------------------------------|-----------------------------------------|-------------------------------------------------|
| < BACK TO DOSE RATE CHANGE REP                  | ORT All Selected Drugs              | All Selected Care A | reas                            |                                     |                              |              |                                 |                                         | Reports                                         |
| Date / Time 🔺                                   | Drug Name (Modifier)                | Concentration       | Program Typ                     | pe Mode Type                        | Change Req                   | uested R     | esult                           | Care Area                               | 1. Background color should be                   |
| <b>^</b> 19-JUL-2023, 00:09:10                  | ceFAZolin                           | 1 g / 50 mL         | Manual                          | DERS                                | +10%                         | V            | /ithin Limits                   | Adult ICU                               | <ol> <li>Outline is difficult to see</li> </ol> |
| HOSPITAL DEVICE ID                              | ITAL DEVICE ID PUMP SERIAL NUMBER   |                     | Dose Rate Change Parameters     |                                     | 2 <u>View Infusion Story</u> |              |                                 | 3. Too much vertical space between rows |                                                 |
| LOCATION / ACCESS POINT                         | DEVICE MODEL & TYPE<br>Novum IQ LVP |                     | DOSE RATE-PRIOR<br>90.909 mL/hr | <b>DOSE RATE-AFTER</b><br>100 mL/hr | <b>CHANGE</b><br>+10%        | CHANGE LIMIT | <b>S DATE</b><br>19-JU<br>00:09 | <b>/ TIME</b><br>JL-2023,<br>9:10       |                                                 |
| <b>INFUSION ID</b><br>0000000016897473452972046 | ENTERPRISE GROUP                    |                     |                                 |                                     |                              |              |                                 |                                         |                                                 |
| ✓ 19-JUL-2023, 00:11:04                         | ceFAZolin                           | 1 g / 50 mL         | Manual                          | DERS                                | -55%                         | V            | /ithin Limits                   | Adult ICU                               |                                                 |
| ✓ 19-JUL-2023, 00:25:01                         | ceFAZolin                           | 1 g / 50 mL         | Manual                          | DERS                                | -26.7%                       | v            | /ithin Limits                   | Adult ICU                               |                                                 |
| ✓ 19-JUL-2023, 00:28:17                         | ceFAZolin                           | 1 g / 50 mL         | Manual                          | DERS                                | +66.7%                       | v            | /ithin Limits                   | Adult ICU                               |                                                 |
| ✓ 19-JUL-2023, 00:50:03                         | ceFAZolin                           | 1 g / 50 mL         | Manual                          | DERS                                | -60%                         | v            | vithin Limits                   | Adult ICU                               |                                                 |
| ✓ 19-JUL-2023, 00:50:20                         | ceFAZolin                           | 1 g / 50 mL         | Manual                          | DERS                                | +172.7%                      | V            | /ithin Limits                   | Adult ICU                               |                                                 |
| 10 👻 Items Per Page                             |                                     |                     | < 1                             | >                                   |                              | 6 Items      |                                 | EXPORT                                  |                                                 |

| Library NovumLVPSYRUS_Demo              |                   |               |                  |           |               |                     | <u>Change Drug Library</u>   |                                                                                 |  |  |
|-----------------------------------------|-------------------|---------------|------------------|-----------|---------------|---------------------|------------------------------|---------------------------------------------------------------------------------|--|--|
| Quick Search                            | Search By         |               | •                |           | <u>01-JAN</u> | -2023 - 02-OCT-2023 | APPLY                        | Reports                                                                         |  |  |
| Start Date: 01-JAN-2023                 | End Date: 02-OCT- | 2023          |                  |           |               |                     | <u>Clear Filters</u>         | <ol> <li>Should be inline</li> <li>Can't judge too much with no data</li> </ol> |  |  |
| Advanced Filters V<br>Compliance Limits | Dose Rate Change  | Device Usage  |                  |           |               |                     | <u>Save / Manage Filters</u> |                                                                                 |  |  |
| View : CONNECTIVITY                     | UTILIZATION       |               |                  |           | TIME OF DAY   | DAY OF WEEK SEASON  | AL                           |                                                                                 |  |  |
|                                         |                   |               |                  |           |               |                     |                              |                                                                                 |  |  |
|                                         |                   |               |                  |           |               |                     |                              |                                                                                 |  |  |
| Serial Number C                         | Connection %      | Device Status | Avg. Utilization | Infusions | Errors        | Last Updated        | Certificate Exp.             |                                                                                 |  |  |
| No data available                       |                   |               |                  |           |               |                     |                              |                                                                                 |  |  |
| 10 - Items<br>per<br>page               | 1                 | < 1           | >                | 0 item    | S             | EXPO                | PRT                          |                                                                                 |  |  |
|                                         |                   |               |                  |           |               |                     |                              |                                                                                 |  |  |

.

| Library NovumLVPSYRUS_Demo              |                   |               |                  |           |               |                     | <u>Change Drug Library</u>   |                                                                                 |  |  |
|-----------------------------------------|-------------------|---------------|------------------|-----------|---------------|---------------------|------------------------------|---------------------------------------------------------------------------------|--|--|
| Quick Search                            | Search By         |               | •                |           | <u>01-JAN</u> | -2023 - 02-OCT-2023 | APPLY                        | Reports                                                                         |  |  |
| Start Date: 01-JAN-2023                 | End Date: 02-OCT- | 2023          |                  |           |               |                     | <u>Clear Filters</u>         | <ol> <li>Should be inline</li> <li>Can't judge too much with no data</li> </ol> |  |  |
| Advanced Filters V<br>Compliance Limits | Dose Rate Change  | Device Usage  |                  |           |               |                     | <u>Save / Manage Filters</u> |                                                                                 |  |  |
| View : CONNECTIVITY                     | UTILIZATION       |               |                  |           | TIME OF DAY   | DAY OF WEEK SEASON  | AL                           |                                                                                 |  |  |
|                                         |                   |               |                  |           |               |                     |                              |                                                                                 |  |  |
|                                         |                   |               |                  |           |               |                     |                              |                                                                                 |  |  |
| Serial Number C                         | Connection %      | Device Status | Avg. Utilization | Infusions | Errors        | Last Updated        | Certificate Exp.             |                                                                                 |  |  |
| No data available                       |                   |               |                  |           |               |                     |                              |                                                                                 |  |  |
| 10 - Items<br>per<br>page               | 1                 | < 1           | >                | 0 item    | S             | EXPO                | PRT                          |                                                                                 |  |  |
|                                         |                   |               |                  |           |               |                     |                              |                                                                                 |  |  |

.

iii Baxter

**?** -

#### Patient Index Manager

You are not authorized to view this page!

## Patient Index Manager

If login does not allow it, page should not be in menu or should at least be grayed out